# Bedienungsanleitung für SEPURA Endgeräte - Sachsen Version F2501

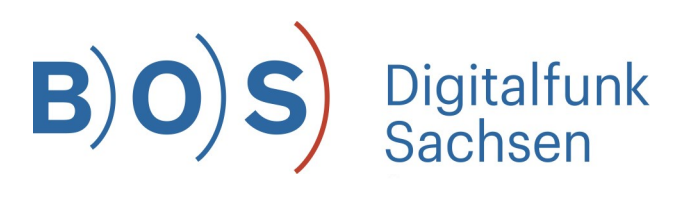

Handreichung für Nutzer des Digitalfunks BOS im Freistaat Sachsen

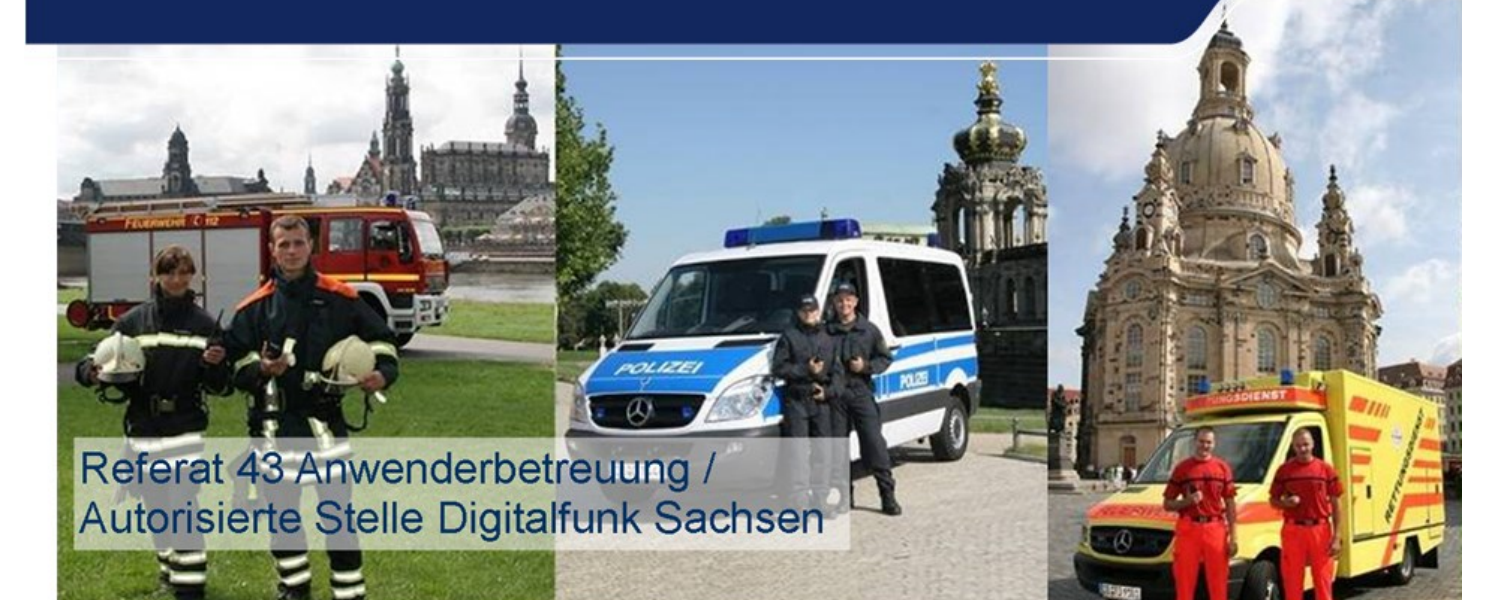

### Vorbemerkung

Dieses Dokument der Autorisierten Stelle Digitalfunk Sachsen (AS Sachsen) wird kontinuierlich fortgeschrieben und beschreibt die spezifischen Anpassungen in Funktion und Bedienoberfläche der Sepura Endgerätefamilie für den Bereich des Freistaates Sachsen. Es stellt insofern eine Ergänzung der herstellerspezifischen Dokumente dar. Gleichzeitig richtet es sich an den in die Grundzüge der Nutzung und die Funktion des TETRA-Digitalfunkes unterwiesenen Nutzer und ist deshalb bewusst kurz gehalten. Es stellt als solches kein Ersatz für erforderliche Fortbildungsmaßnahmen auf Anwenderseite dar, sondern unterstützt diese.

Die beschriebenen Sachverhalte in diesem Dokument beziehen sich auf die Softwareversion F2501.

Diese basiert auf der aktuellen Firmware des Jahres 2023 (IOP2021-10) für Sepura Endgeräte (alle Endgerätetypen, außer STP8000-Serie), die für die deutschen BOS zertifiziert wurde.

### Inhaltsverzeichnis

| Bedienübersicht - SEPURA SC215Bedienübersicht - SEPURA STP90386Bedienübersicht - SEPURA STP80387Bedienübersicht - SEPURA STP8X0388Bedienübersicht - SEPURA STP8X1389Bedienübersicht - SCC310Bedienübersicht - SCC111Bedienübersicht - HBC312Bedienübersicht - HBC213Bedienübersicht - HBC213Bedienübersicht - HBC213Bedienübersicht - HBC213Bedienübersicht - HBC216Signalisierung - Hauptbildschirm16Signalisierung - Displaysymbole16Signalisierung - Benutzerprofile der PGA19Signalisierung - Benutzerprofile der BRK20Kurzdatendienst - Anweisungen21Kurzdatendienst - Statusmeldungen22Bedienung - "+ Menü"23Bedienung - Beluetooth - SC Gerätegeneration27Bedienung - Gateway-/ Repeaterbetrieb29Sprach-/ Audiogualität31Hinweise / FAQ's32Fehlerbilder34Lizenz-Optionen35Release-Änderungen36Abkürzungsverzeichnis42 | Bedienübersicht - SEPURA SC20               | 4  |
|----------------------------------------------------------------------------------------------------|---------------------------------------------|----|
| Bedienübersicht - SEPURA STP90386Bedienübersicht - SEPURA STP80387Bedienübersicht - SEPURA STP8X0388Bedienübersicht - SCC310Bedienübersicht - SCC310Bedienübersicht - SCC111Bedienübersicht - SCC312Bedienübersicht - HBC312Bedienübersicht - HBC213Bedienübersicht - Frontansicht14Signalisierung - Hauptbildschirm16Signalisierung - Displaysymbole16Signalisierung - Benutzerprofile der PGA19Signalisierung - Benutzerprofile der BRK20Kurzdatendienst - Anweisungen21Kurzdatendienst - Statusmeldungen22Bedienung - "+ Menü"23Bedienung - Bluetooth - SC Gerätegeneration27Bedienung - Gateway-/ Repeaterbetrieb29Sprach -/ Audioqualität31Hinweise / FAQ's32Fehlerbilder34Lizenz-Optionen35Release-Änderungen36Abkürzungsverzeichnis42                                                                                 | Bedienübersicht - SEPURA SC21               | 5  |
| Bedienübersicht - SEPURA STP80387Bedienübersicht - SEPURA STP8X0388Bedienübersicht - SEPURA STP8X1389Bedienübersicht - SCC310Bedienübersicht - SCC111Bedienübersicht - HBC312Bedienübersicht - HBC213Bedienübersicht - Frontansicht14Signalisierung - Hauptbildschirm16Signalisierung - Displaysymbole16Signalisierung - Benutzerprofile der PGA19Signalisierung - Benutzerprofile der BRK20Kurzdatendienst - Anweisungen21Kurzdatendienst - Statusmeldungen22Bedienung - "+ Menü"23Bedienung - Bluetooth - SC Gerätegeneration27Bedienung - Gateway-/ Repeaterbetrieb29Sprach-/ Audioqualität31Hinweise / FAQ's32Fehlerbilder34Lizenz-Optionen35Release-Änderungen36Abkürzungsverzeichnis42                                                                                                    | Bedienübersicht - SEPURA STP9038            | 6  |
| Bedienübersicht - SEPURA STP8X0388Bedienübersicht - SCC310Bedienübersicht - SCC111Bedienübersicht - SCC111Bedienübersicht - HBC312Bedienübersicht - HBC213Bedienübersicht - Frontansicht14Signalisierung - Hauptbildschirm16Signalisierung - Benutzerprofile der PGA19Signalisierung - Benutzerprofile der BRK20Kurzdatendienst - Anweisungen21Kurzdatendienst - Statusmeldungen22Bedienung - "+ Menü"23Bedienung - Bluetooth - SC Gerätegeneration27Bedienung - Telefonie und Einzelruf28Bedienung - Gateway-/ Repeaterbetrieb29Sprach-/ Audiogualität31Hinweise / FAQ's32Fehlerbilder34Lizenz-Optionen35Release-Änderungen36Abkürzungsverzeichnis42                                                                                                    | Bedienübersicht - SEPURA STP8038            |    |
| Bedienübersicht - SEPURA STP8X1389Bedienübersicht - SCC310Bedienübersicht - SCC111Bedienübersicht - HBC312Bedienübersicht - HBC213Bedienübersicht - Frontansicht14Signalisierung - Hauptbildschirm16Signalisierung - Displaysymbole16Signalisierung - Benutzerprofile der PGA19Signalisierung - Benutzerprofile der BRK20Kurzdatendienst - Anweisungen21Kurzdatendienst - Statusmeldungen22Bedienung - "+ Menü"23Bedienung - Bluetooth - SC Gerätegeneration27Bedienung - Telefonie und Einzelruf28Bedienung - Gateway-/ Repeaterbetrieb29Sprach-/ Audiogualität31Hinweise / FAQ's32Fehlerbilder34Lizenz-Optionen35Release-Änderungen36Abkürzungsverzeichnis42                                                                                                    | Bedienübersicht - SEPURA STP8X038           | 8  |
| Bedienübersicht - SCC310Bedienübersicht - SCC111Bedienübersicht - HBC312Bedienübersicht - HBC213Bedienübersicht - Frontansicht14Signalisierung - Hauptbildschirm16Signalisierung - Displaysymbole16Signalisierung - Benutzerprofile der PGA19Signalisierung - Benutzerprofile der BRK20Kurzdatendienst - Anweisungen21Kurzdatendienst - Statusmeldungen22Bedienung - Rufgruppenwahl24Bedienung - Bluetooth - SC Gerätegeneration27Bedienung - Telefonie und Einzelruf28Bedienung - Gateway-/ Repeaterbetrieb29Sprach-/ Audiogualität31Hinweise / FAQ's32Fehlerbilder34Lizenz-Optionen35Release-Änderungen36Abkürzungsverzeichnis42                                                                                                    | Bedienübersicht - SEPURA STP8X138           | 9  |
| Bedienübersicht - SCC111Bedienübersicht - HBC312Bedienübersicht - HBC213Bedienübersicht - Frontansicht14Signalisierung - Hauptbildschirm16Signalisierung - Displaysymbole16Signalisierung - Benutzerprofile der PGA19Signalisierung - Benutzerprofile der BRK20Kurzdatendienst - Anweisungen21Kurzdatendienst - Statusmeldungen22Bedienung - u.+ Menü"23Bedienung - Bluetooth - SC Gerätegeneration27Bedienung - Telefonie und Einzelruf28Bedienung - Gateway-/ Repeaterbetrieb29Sprach-/ Audioqualität31Hinweise / FAQ's32Fehlerbilder34Lizenz-Optionen35Release-Änderungen36Abkürzungsverzeichnis42                                                                                                    | Bedienübersicht - SCC3                      |    |
| Bedienübersicht - HBC312Bedienübersicht - HBC213Bedienübersicht - Frontansicht14Signalisierung - Hauptbildschirm16Signalisierung - Displaysymbole16Signalisierung - Benutzerprofile der PGA19Signalisierung - Benutzerprofile der BRK20Kurzdatendienst - Anweisungen21Kurzdatendienst - Statusmeldungen22Bedienung - "+ Menü"23Bedienung - Bluetooth - SC Gerätegeneration27Bedienung - Bluetooth - SC Gerätegeneration27Bedienung - Gateway-/ Repeaterbetrieb29Sprach-/ Audioqualität31Hinweise / FAQ's32Fehlerbilder34Lizenz-Optionen35Release-Änderungen36Abkürzungsverzeichnis42                                                                                                    | Bedienübersicht - SCC1                      |    |
| Bedienübersicht - HBC213Bedienübersicht - Frontansicht14Signalisierung - Hauptbildschirm16Signalisierung - Displaysymbole16Signalisierung - Benutzerprofile der PGA19Signalisierung - Benutzerprofile der BRK20Kurzdatendienst - Anweisungen21Kurzdatendienst - Statusmeldungen22Bedienung - "+ Menü"23Bedienung - "+ Menü"23Bedienung - Bluetooth - SC Gerätegeneration27Bedienung - Bluetooth - SC Gerätegeneration27Bedienung - Gateway-/ Repeaterbetrieb29Sprach-/ Audioqualität31Hinweise / FAQ´s32Fehlerbilder34Lizenz-Optionen35Release-Änderungen36Abkürzungsverzeichnis42                                                                                                    | Bedienübersicht - HBC3                      |    |
| Bedienübersicht - Frontansicht14Signalisierung - Hauptbildschirm16Signalisierung - Displaysymbole16Signalisierung - Benutzerprofile der PGA19Signalisierung - Benutzerprofile der BRK20Kurzdatendienst - Anweisungen21Kurzdatendienst - Statusmeldungen22Bedienung - "+ Menü"23Bedienung - Rufgruppenwahl24Bedienung - Bluetooth - SC Gerätegeneration27Bedienung - Telefonie und Einzelruf28Bedienung - Gateway-/ Repeaterbetrieb29Sprach-/ Audioqualität31Hinweise / FAQ's32Fehlerbilder34Lizenz-Optionen35Release-Änderungen36Abkürzungsverzeichnis42                                                                                                    | Bedienübersicht - HBC2                      | 13 |
| Signalisierung - Hauptbildschirm16Signalisierung - Displaysymbole16Signalisierung - Benutzerprofile der PGA19Signalisierung - Benutzerprofile der BRK20Kurzdatendienst - Anweisungen21Kurzdatendienst - Statusmeldungen22Bedienung - "+ Menü"23Bedienung - Rufgruppenwahl24Bedienung - Bluetooth - SC Gerätegeneration27Bedienung - Telefonie und Einzelruf28Bedienung - Gateway-/ Repeaterbetrieb29Sprach-/ Audioqualität31Hinweise / FAQ's32Fehlerbilder34Lizenz-Optionen35Release-Änderungen36Abkürzungsverzeichnis42                                                                                                    | Bedienübersicht - Frontansicht              |    |
| Signalisierung - Displaysymbole16Signalisierung - Benutzerprofile der PGA19Signalisierung - Benutzerprofile der BRK20Kurzdatendienst - Anweisungen21Kurzdatendienst - Statusmeldungen22Bedienung - "+ Menü"23Bedienung - Rufgruppenwahl24Bedienung - Bluetooth - SC Gerätegeneration27Bedienung - Telefonie und Einzelruf28Bedienung - Gateway-/ Repeaterbetrieb29Sprach-/ Audioqualität31Hinweise / FAQ's32Fehlerbilder34Lizenz-Optionen35Release-Änderungen36Abkürzungsverzeichnis42                                                                                                    | Signalisierung - Hauptbildschirm            | 16 |
| Signalisierung - Benutzerprofile der PGA19Signalisierung - Benutzerprofile der BRK20Kurzdatendienst - Anweisungen21Kurzdatendienst - Statusmeldungen22Bedienung - "+ Menü"23Bedienung - Rufgruppenwahl24Bedienung - Bluetooth - SC Gerätegeneration27Bedienung - Telefonie und Einzelruf28Bedienung - Gateway-/ Repeaterbetrieb29Sprach-/ Audioqualität31Hinweise / FAQ's32Fehlerbilder34Lizenz-Optionen35Release-Änderungen36Abkürzungsverzeichnis42                                                                                                    | Signalisierung - Displaysymbole             | 16 |
| Signalisierung - Benutzerprofile der BRK20Kurzdatendienst - Anweisungen21Kurzdatendienst - Statusmeldungen22Bedienung - "+ Menü"23Bedienung - Rufgruppenwahl24Bedienung - Bluetooth - SC Gerätegeneration27Bedienung - Telefonie und Einzelruf28Bedienung - Gateway-/ Repeaterbetrieb29Sprach-/ Audioqualität31Hinweise / FAQ's32Fehlerbilder34Lizenz-Optionen35Release-Änderungen36Abkürzungsverzeichnis42                                                                                                    | Signalisierung - Benutzerprofile der PGA    |    |
| Kurzdatendienst - Anweisungen21Kurzdatendienst - Statusmeldungen22Bedienung - "+ Menü"23Bedienung - Rufgruppenwahl24Bedienung - Bluetooth - SC Gerätegeneration27Bedienung - Telefonie und Einzelruf28Bedienung - Gateway-/ Repeaterbetrieb29Sprach-/ Audioqualität31Hinweise / FAQ's32Fehlerbilder34Lizenz-Optionen35Release-Änderungen36Abkürzungsverzeichnis42                                                                                                    | Signalisierung - Benutzerprofile der BRK    | 20 |
| Kurzdatendienst - Statusmeldungen22Bedienung - "+ Menü"23Bedienung - Rufgruppenwahl24Bedienung - Bluetooth - SC Gerätegeneration27Bedienung - Telefonie und Einzelruf28Bedienung - Gateway-/ Repeaterbetrieb29Sprach-/ Audioqualität31Hinweise / FAQ's32Fehlerbilder34Lizenz-Optionen35Release-Änderungen36Abkürzungsverzeichnis42                                                                                                    | Kurzdatendienst - Anweisungen               | 21 |
| Bedienung - "+ Menü"23Bedienung - Rufgruppenwahl24Bedienung - Bluetooth - SC Gerätegeneration27Bedienung - Telefonie und Einzelruf28Bedienung - Gateway-/ Repeaterbetrieb29Sprach-/ Audioqualität31Hinweise / FAQ´s32Fehlerbilder34Lizenz-Optionen35Release-Änderungen36Abkürzungsverzeichnis42                                                                                                    | Kurzdatendienst - Statusmeldungen           | 22 |
| Bedienung - Rufgruppenwahl24Bedienung - Bluetooth - SC Gerätegeneration27Bedienung - Telefonie und Einzelruf28Bedienung - Gateway-/ Repeaterbetrieb29Sprach-/ Audioqualität31Hinweise / FAQ's32Fehlerbilder34Lizenz-Optionen35Release-Änderungen36Abkürzungsverzeichnis42                                                                                                    | Bedienung - "+ Menü"                        | 23 |
| Bedienung - Bluetooth - SC Gerätegeneration27Bedienung - Telefonie und Einzelruf28Bedienung - Gateway-/ Repeaterbetrieb29Sprach-/ Audioqualität31Hinweise / FAQ's32Fehlerbilder34Lizenz-Optionen35Release-Änderungen36Abkürzungsverzeichnis42                                                                                                    | Bedienung - Rufgruppenwahl                  |    |
| Bedienung - Telefonie und Einzelruf28Bedienung - Gateway-/ Repeaterbetrieb29Sprach-/ Audioqualität31Hinweise / FAQ´s32Fehlerbilder34Lizenz-Optionen35Release-Änderungen36Abkürzungsverzeichnis42                                                                                                    | Bedienung - Bluetooth - SC Gerätegeneration |    |
| Bedienung - Gateway-/ Repeaterbetrieb29Sprach-/ Audioqualität31Hinweise / FAQ's32Fehlerbilder34Lizenz-Optionen35Release-Änderungen36Abkürzungsverzeichnis42                                                                                                    | Bedienung - Telefonie und Einzelruf         | 28 |
| Sprach-/ Audioqualität31Hinweise / FAQ´s32Fehlerbilder34Lizenz-Optionen35Release-Änderungen36Abkürzungsverzeichnis42                                                                                                    | Bedienung - Gateway-/ Repeaterbetrieb       | 29 |
| Hinweise / FAQ´s32Fehlerbilder34Lizenz-Optionen35Release-Änderungen36Abkürzungsverzeichnis42                                                                                                    | Sprach-/ Audioqualität                      | 31 |
| Fehlerbilder34Lizenz-Optionen35Release-Änderungen36Abkürzungsverzeichnis42                                                                                                    | Hinweise / FAQ´s                            | 32 |
| Lizenz-Optionen 35<br>Release-Änderungen 36<br>Abkürzungsverzeichnis 42                                                                                                    | Fehlerbilder                                | 34 |
| Release-Änderungen 36<br>Abkürzungsverzeichnis 42                                                                                                    | Lizenz-Optionen                             | 35 |
| Abkürzungsverzeichnis 42                                                                                                    | Release-Änderungen                          | 36 |
|                                                                                                    | Abkürzungsverzeichnis                       | 42 |
| Notizen 43                                                                                                    | Notizen                                     | 43 |

### **Bedienübersicht SEPURA SC20**

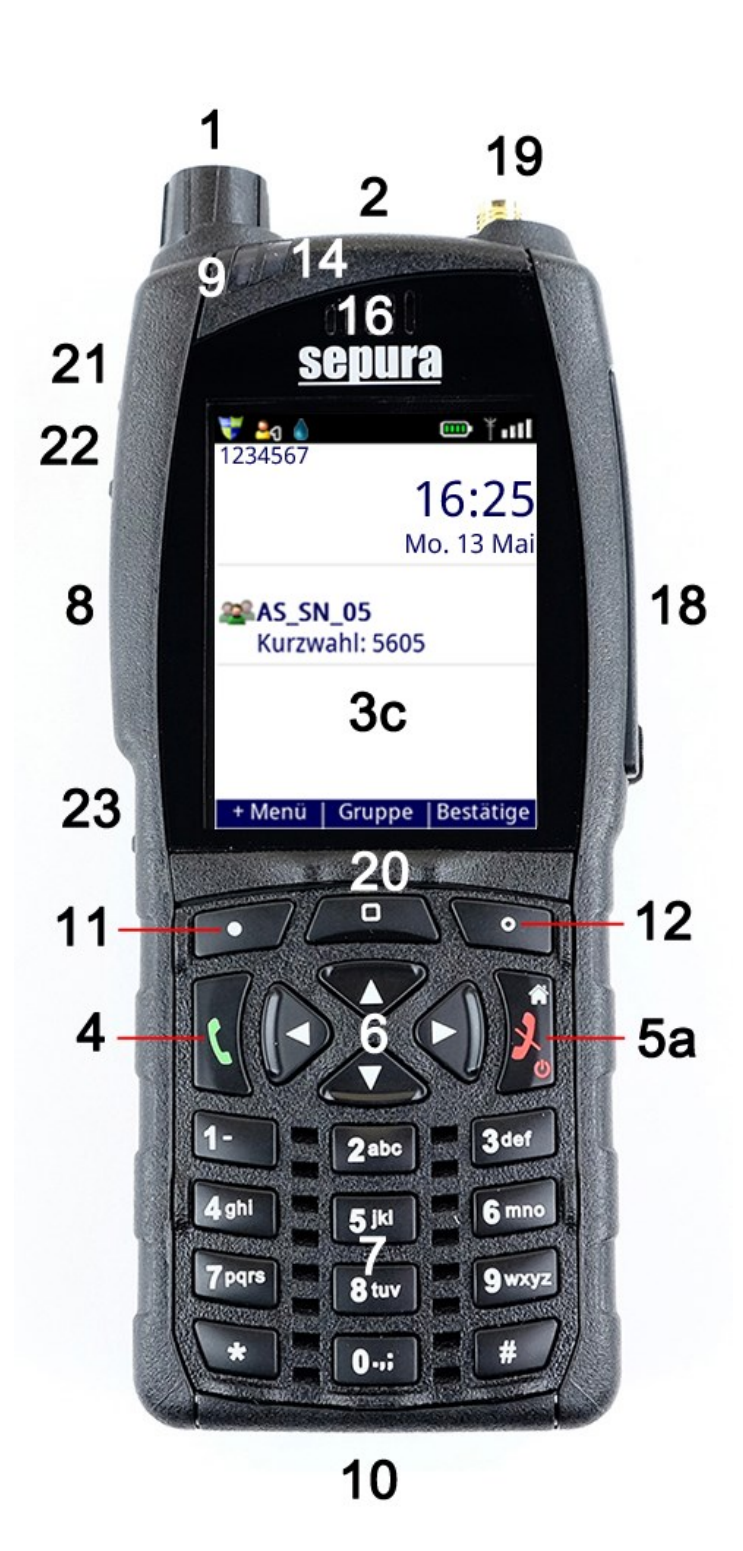

- 1. Navigations-Drehknopf
- 2. Notruf-Taste
- 3c. Farbdisplay
  - 4. Grüne Telefon-Taste
- 5a. Rote Telefon-Taste
  - 6. Navigations-Tasten
  - 7. Alphanumerische Tastatur
  - 8. PTT-Taste
- 9. 3-farbige LED
- Anschluss für Programmierzubehör, Ladegerät und Fahrzeughalterung
- 11. Kontext-Taste links
- 12. Kontext-Taste rechts
- 14. Blaue LED
- 16. Duplex-Lautsprecher, Halbduplex-Mikrofon
- 18. Anschlussfeld für Audiozubehör
- 19. Antennenanschluss
- 20. Kontext-Taste Mitte
- 21. Seiten-Taste A
- 22. Seiten-Taste B
- 23. Seiten-Taste C

### **Bedienübersicht SEPURA SC21**

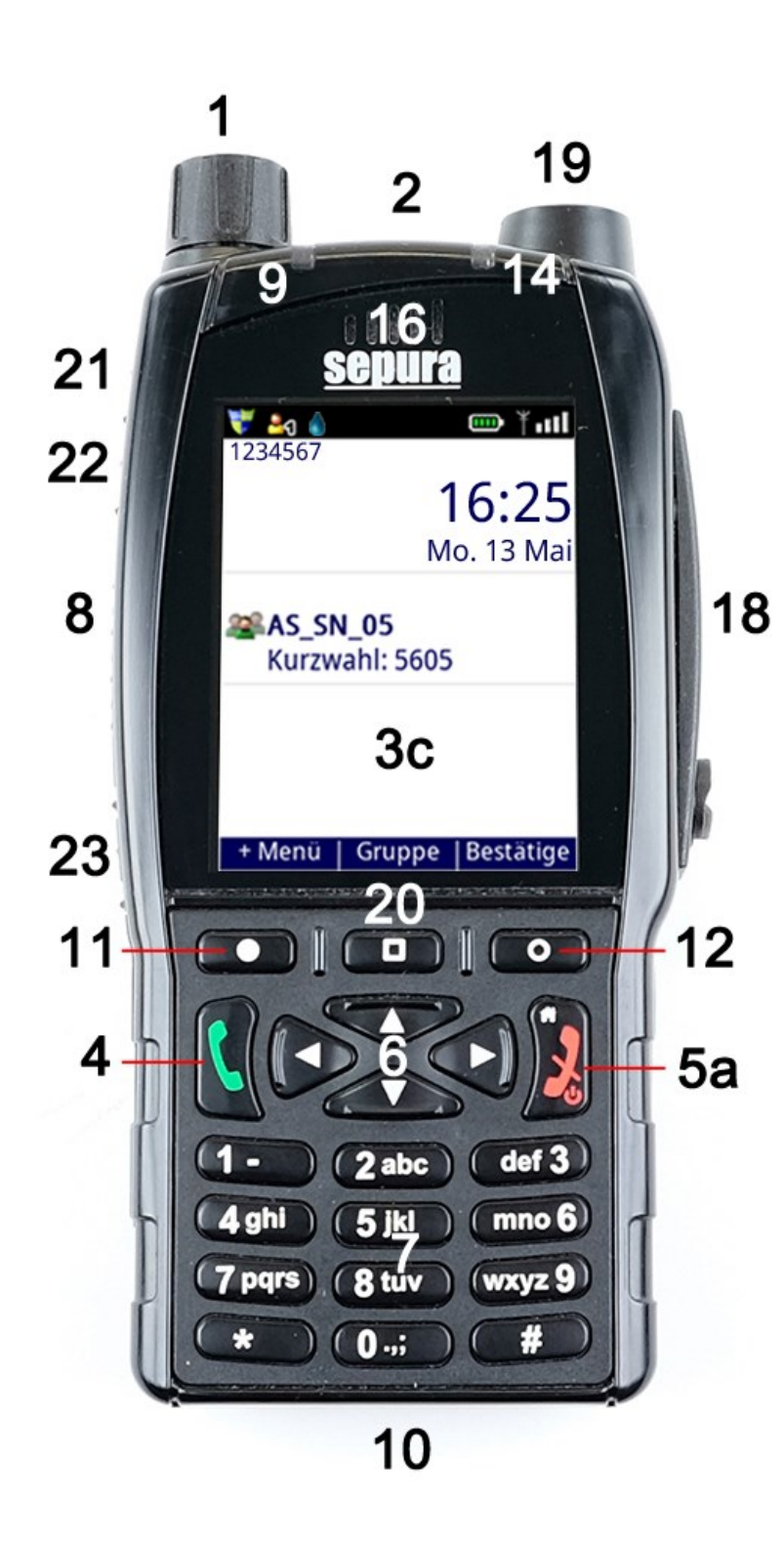

- 1. Navigations-Drehknopf
- 2. Notruf-Taste
- 3c. Farbdisplay
  - 4. Grüne Telefon-Taste
- 5a. Rote Telefon-Taste
  - 6. Navigations-Tasten
  - 7. Alphanumerische Tastatur
  - 8. PTT-Taste
  - 9. 3-farbige LED
- Anschluss für Programmierzubehör, Ladegerät und Fahrzeughalterung
  - 11. Kontext-Taste links
  - 12. Kontext-Taste rechts
  - 14. Blaue LED
- 16. Duplex-Lautsprecher, Halbduplex-Mikrofon
- Anschlussfeld f
   ür Audiozubeh
   ör
- 19. Antennenanschluss\*
- 20. Kontext-Taste Mitte
- 21. Seiten-Taste A
- 22. Seiten-Taste B
- 23. Seiten-Taste C

<sup>\*</sup> Die Antennen der STP-Serie und des SC20 sind nicht kompatibel zum SC21.

### **Bedienübersicht SEPURA STP9038**

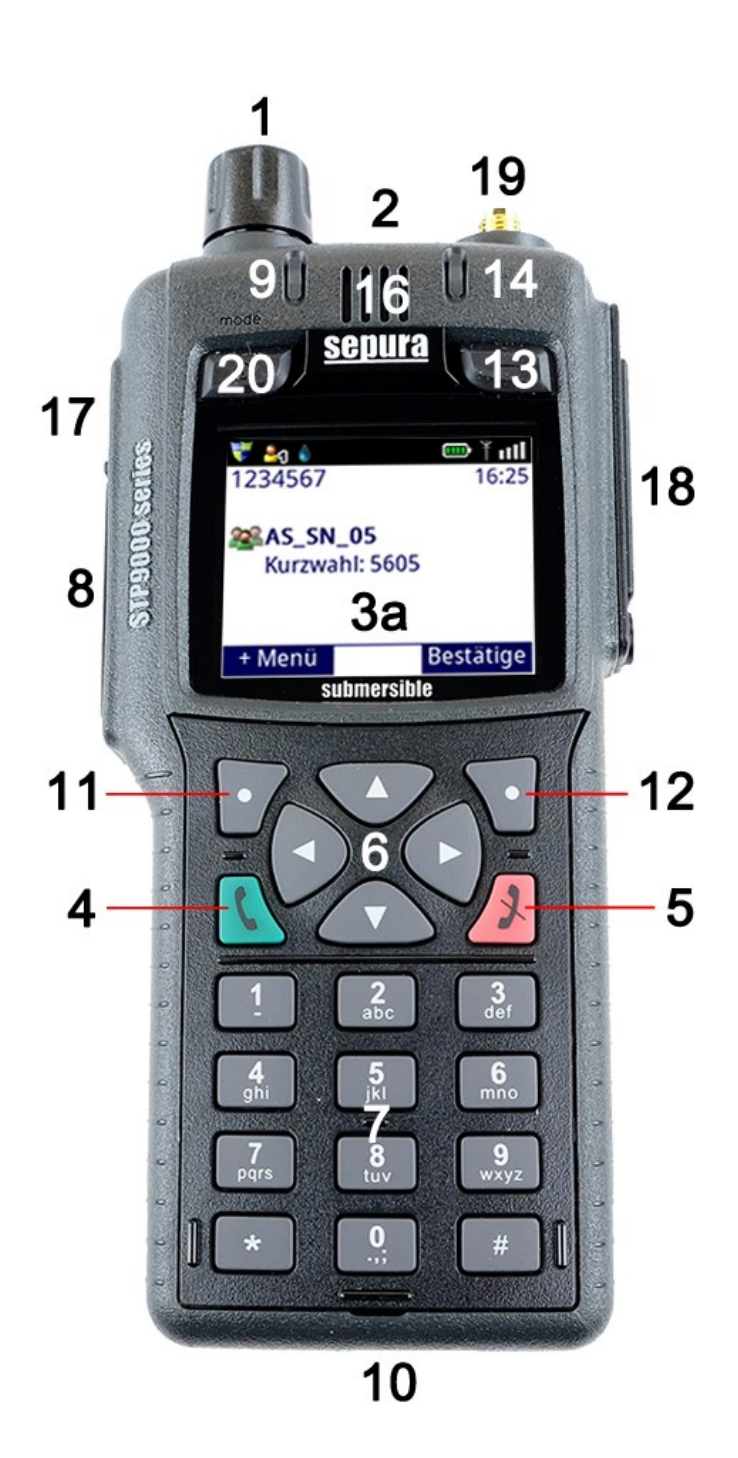

- 1. Navigations-Drehknopf
- 2. Notruf-Taste
- 3a. Farbdisplay
  - 4. Grüne Telefon-Taste
  - 5. Rote Telefon-Taste
  - 6. Navigations-Tasten
  - 7. Alphanumerische Tastatur
  - 8. PTT-Taste
  - 9. 3-farbige LED
- Anschluss für Programmierzubehör, Ladegerät und Fahrzeughalterung
- 11. Kontext-Taste links
- 12. Kontext-Taste rechts
- 13. Softkey-Taste rechts
- 14. Blaue LED
- 16. Duplex-Lautsprecher, Halbduplex-Mikrofon
- 17. Seiten-Taste
- 18. Anschlussfeld für Audiozubehör
- 19. Antennenanschluss
- 20. Softkey-Taste links

### Bedienübersicht SEPURA STP8038

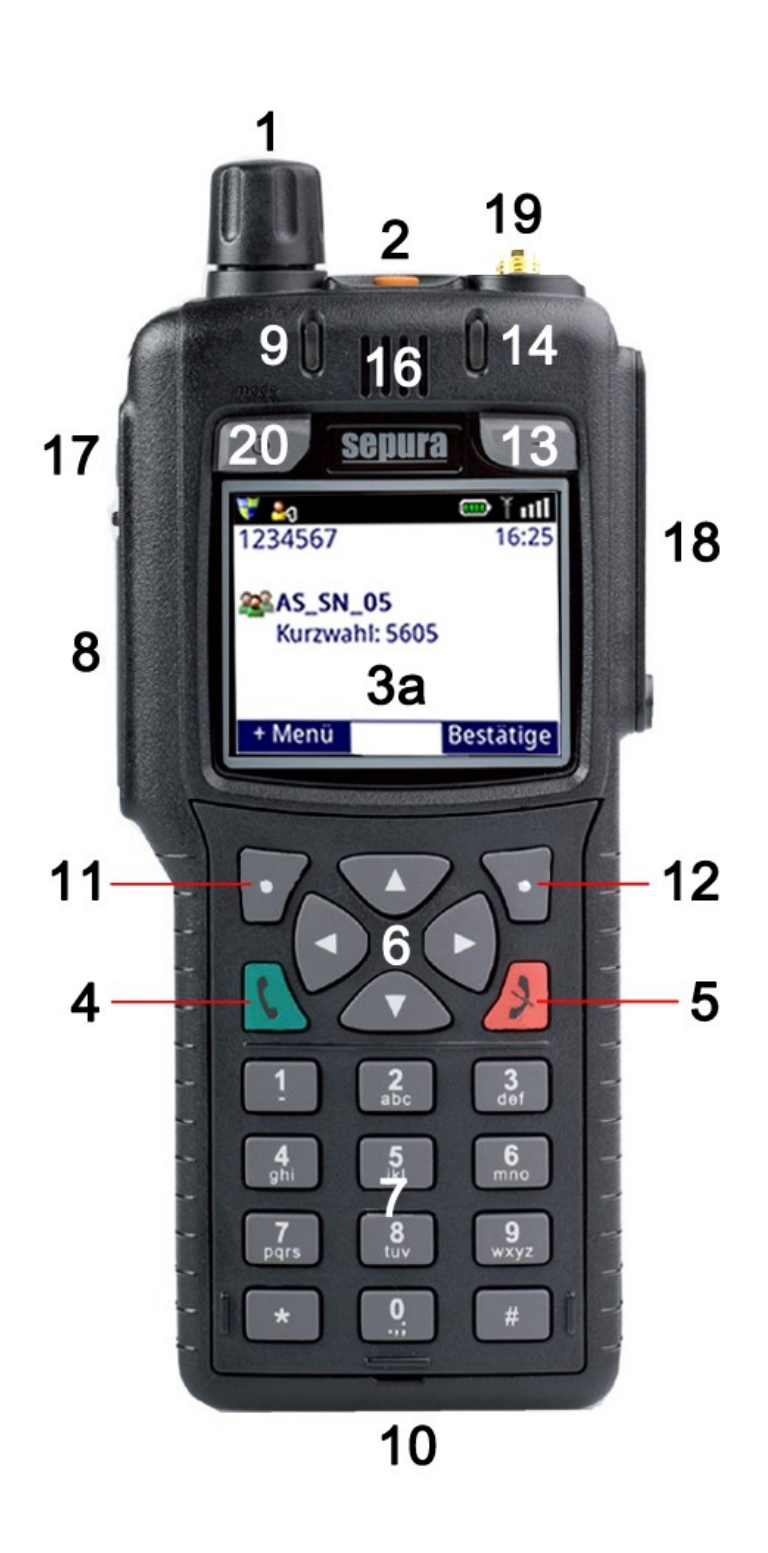

- 1. Navigations-Drehknopf
- 2. Notruf-Taste
- 3a. Farbdisplay
  - 4. Grüne Telefon-Taste
  - 5. Rote Telefon-Taste
  - 6. Navigations-Tasten
  - 7. Alphanumerische Tastatur
  - 8. PTT-Taste
  - 9. 3-farbige LED
- 10. Anschluss für Programmierzubehör, Ladegerät und
  - Fahrzeughalterung
- 11. Kontext-Taste links
- 12. Kontext-Taste rechts
- 13. Softkey-Taste rechts
- 14. Blaue LED
- 16. Duplex-Lautsprecher, Halbduplex-Mikrofon
- 17. Seiten-Taste
- 18. Anschlussfeld für Audiozubehör
- 19. Antennenanschluss
- 20. Softkey-Taste links

Die Digitalfunkendgeräte des Typs STP8038 erhalte keine neuen Funktionsupdates mehr, sondern nur noch taktische Updates (z. B. Rufgruppen Updates).

### Bedienübersicht SEPURA STP8X038

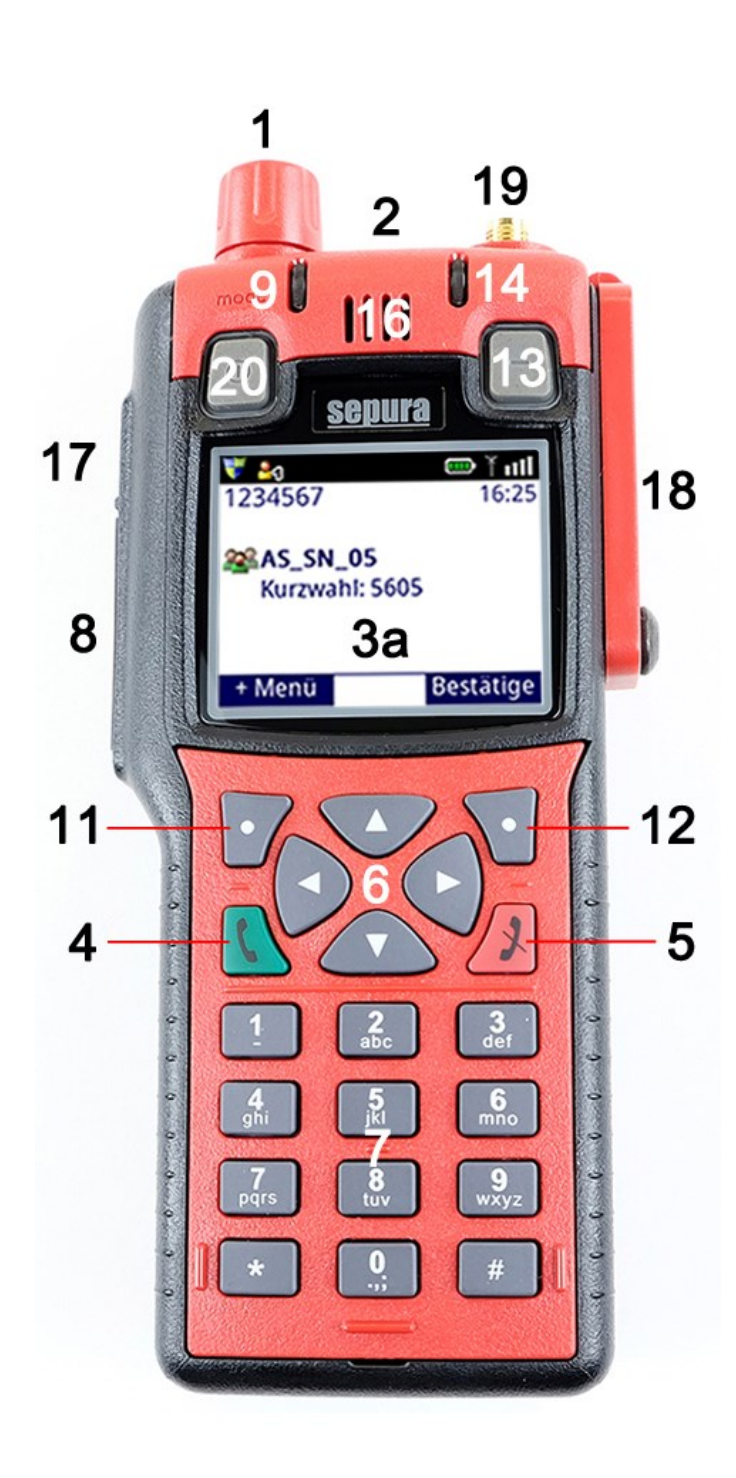

- 1. Navigations-Drehknopf
- 2. Notruf-Taste
- 3a. Farbdisplay
  - 4. Grüne Telefon-Taste
  - 5. Rote Telefon-Taste
  - 6. Navigations-Tasten
  - 7. Alphanumerische Tastatur
  - 8. PTT-Taste
  - 9. 3-farbige LED
- 11. Kontext-Taste links
- 12. Kontext-Taste rechts
- 13. Softkey-Taste rechts
- 14. Blaue LED
- 16. Duplex-Lautsprecher, Halbduplex-Mikrofon
- 17. Seiten-Taste
- 18. Anschlussfeld f
   ür Audio- und Programmierzubeh
   ör
- 19. Antennenanschluss
- 20. Softkey-Taste links

### Bedienübersicht SEPURA STP8X138

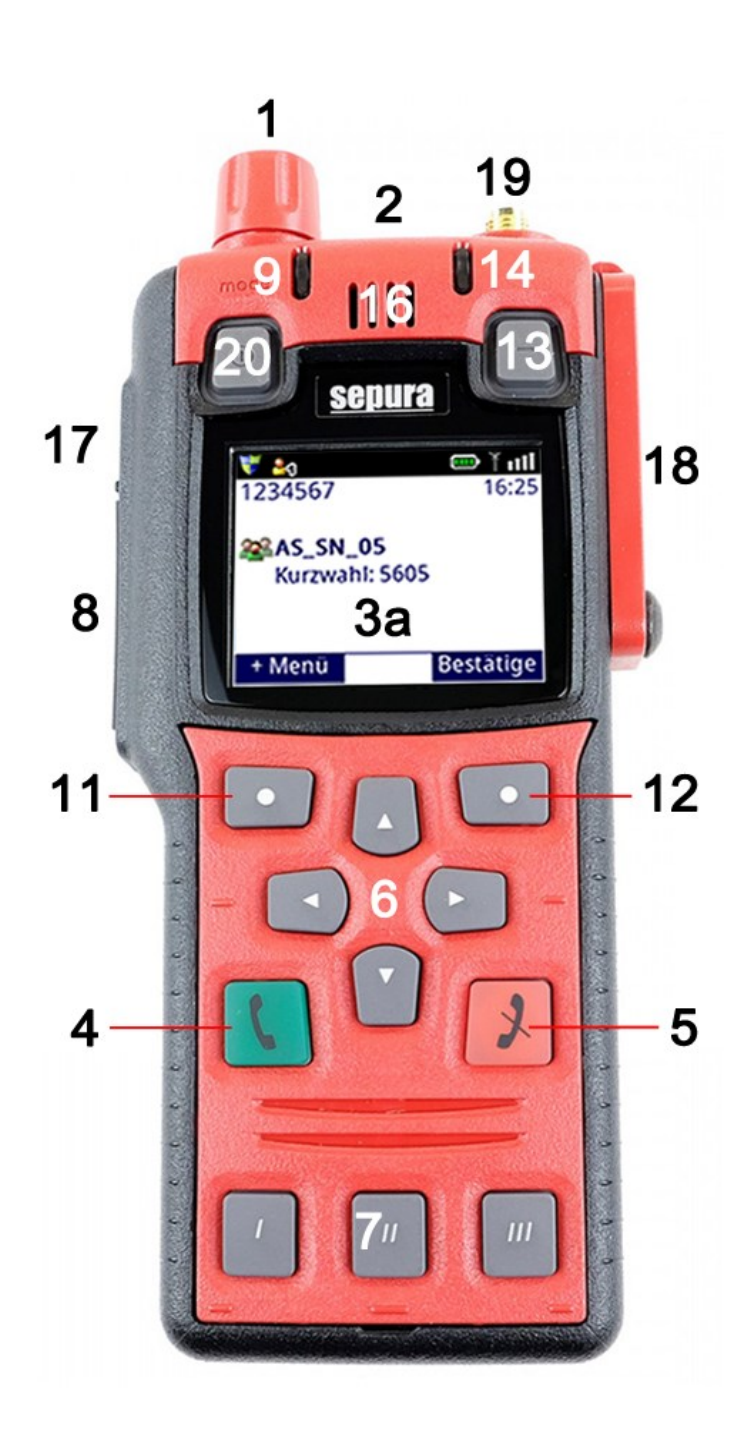

- 1. Navigations-Drehknopf
- 2. Notruf-Taste
- 3a. Farbdisplay
  - 4. Grüne Telefon-Taste
  - 5. Rote Telefon-Taste
  - 6. Navigations-Tasten
  - Reduzierte Tastatur ohne alphanumerischen Tastenblock
  - 8. PTT-Taste
  - 9. 3-farbige LED
- 11. Kontext-Taste links
- 12. Kontext-Taste rechts
- 13. Softkey-Taste rechts
- 14. Blaue LED
- 16. Duplex-Lautsprecher, Halbduplex-Mikrofon
- 17. Seiten-Taste
- 18. Anschlussfeld für Audio- und Programmierzubehör
- 19. Antennenanschluss
- 20. Softkey-Taste links

### **Bedienübersicht - SCC3**

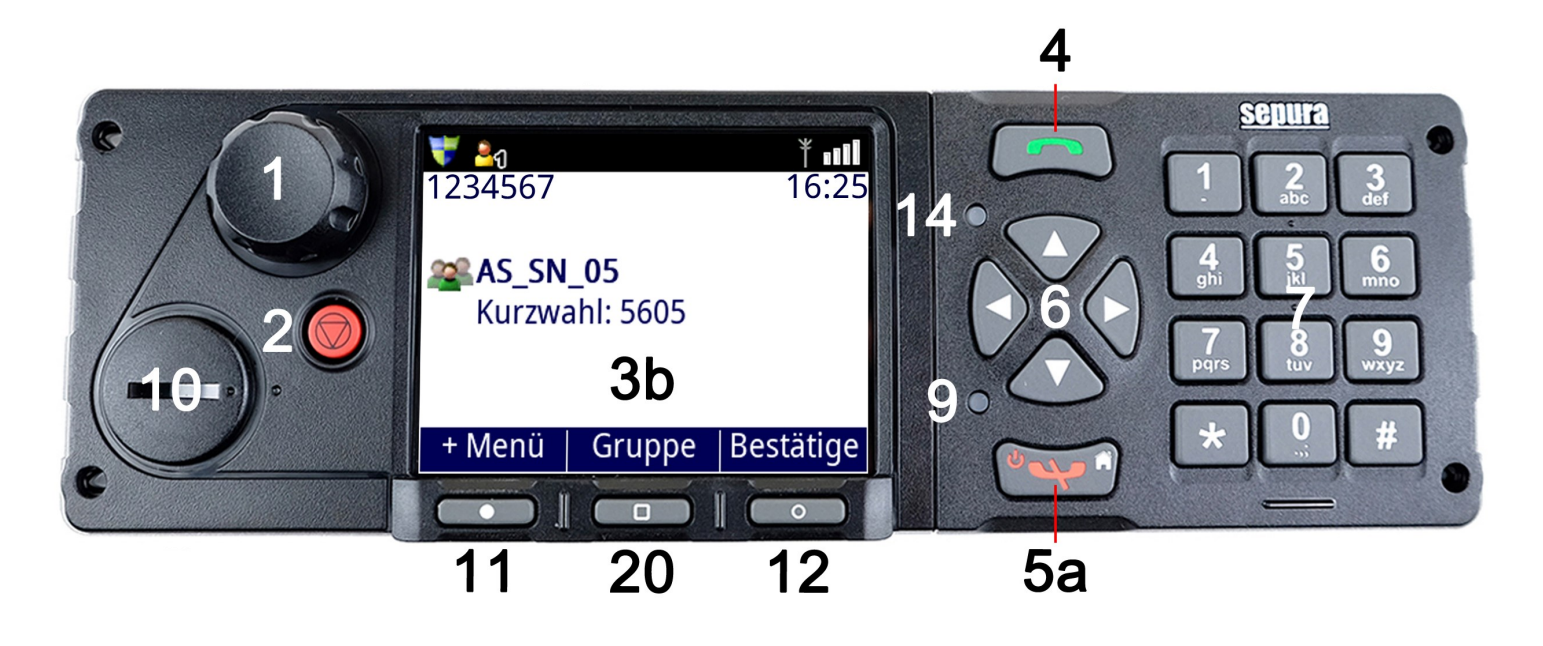

- 1. Navigations-Drehknopf
- 2. Notruf-Taste
- 3b. Farb-Display
  - 4. Grüne Telefon-Taste
- 5a. Rote Telefon-Taste
  - 6. Navigations-Tasten
  - 7. Alphanumerische Tastatur
  - 9. 3-farbige LED
- 10. Programmier-Anschlussbuchse / Sonderzubehör (VAC)
- 11. Kontext-Taste links
- 12. Kontext-Taste rechts
- 14. Blaue LED
- 20. Kontext-Taste Mitte

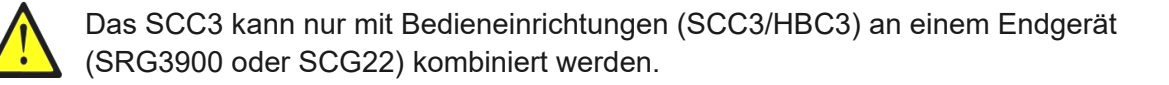

**Bedienübersicht - SCC1** 

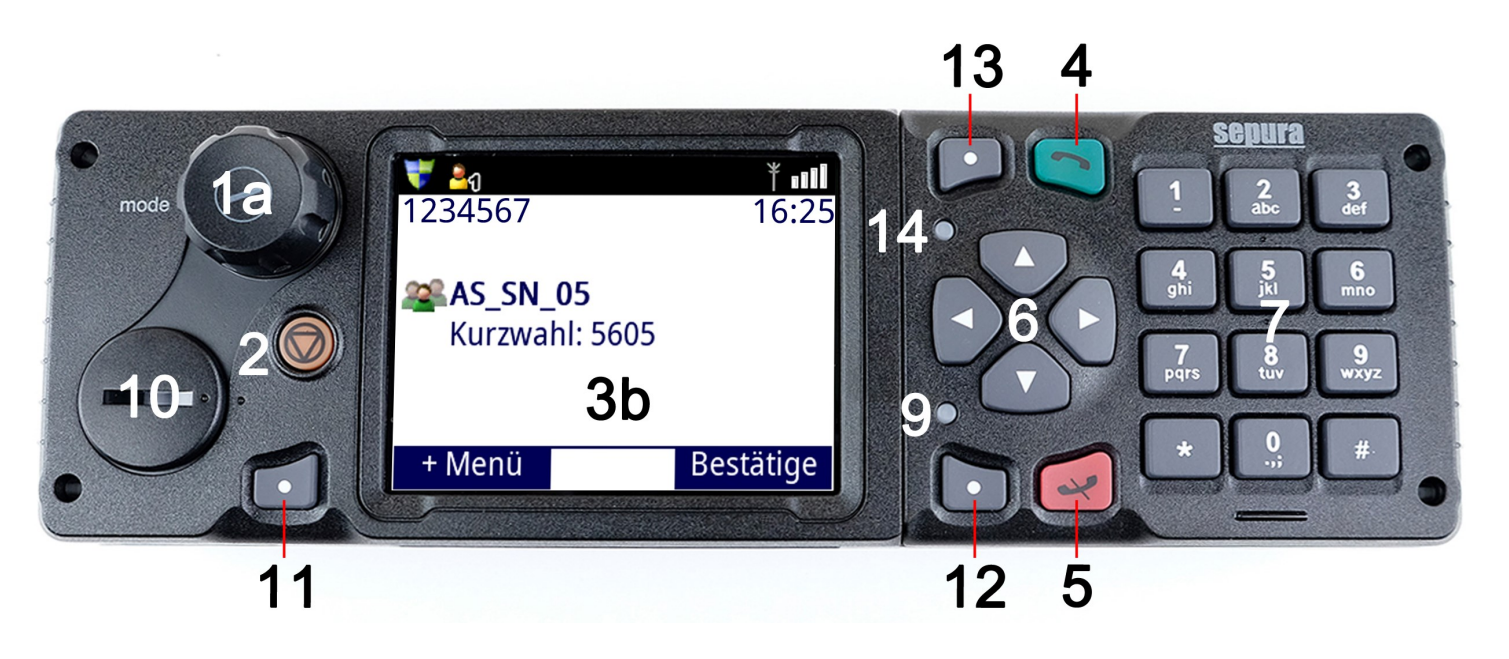

- 1a. Navigations-Kombination
  - 2. Notruf-Taste
- 3b. Farb-Display
  - 4. Grüne Telefon-Taste
  - 5. Rote Telefon-Taste
  - 6. Navigations-Tasten
  - 7. Alphanumerische Tastatur
  - 9. 3-farbige LED
- 10. Programmier-Anschlussbuchse / Sonderzubehör (VAC)
- 11. Kontext-Taste links
- 12. Kontext-Taste rechts
- 13. Softkey-Taste rechts
- 14. Blaue LED

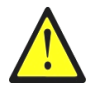

Das SCC1 kann nur mit Bedieneinrichtungen (SCC1/HBC2) an einem Endgerät (SRG3900) kombiniert werden.

### **Bedienübersicht - HBC3**

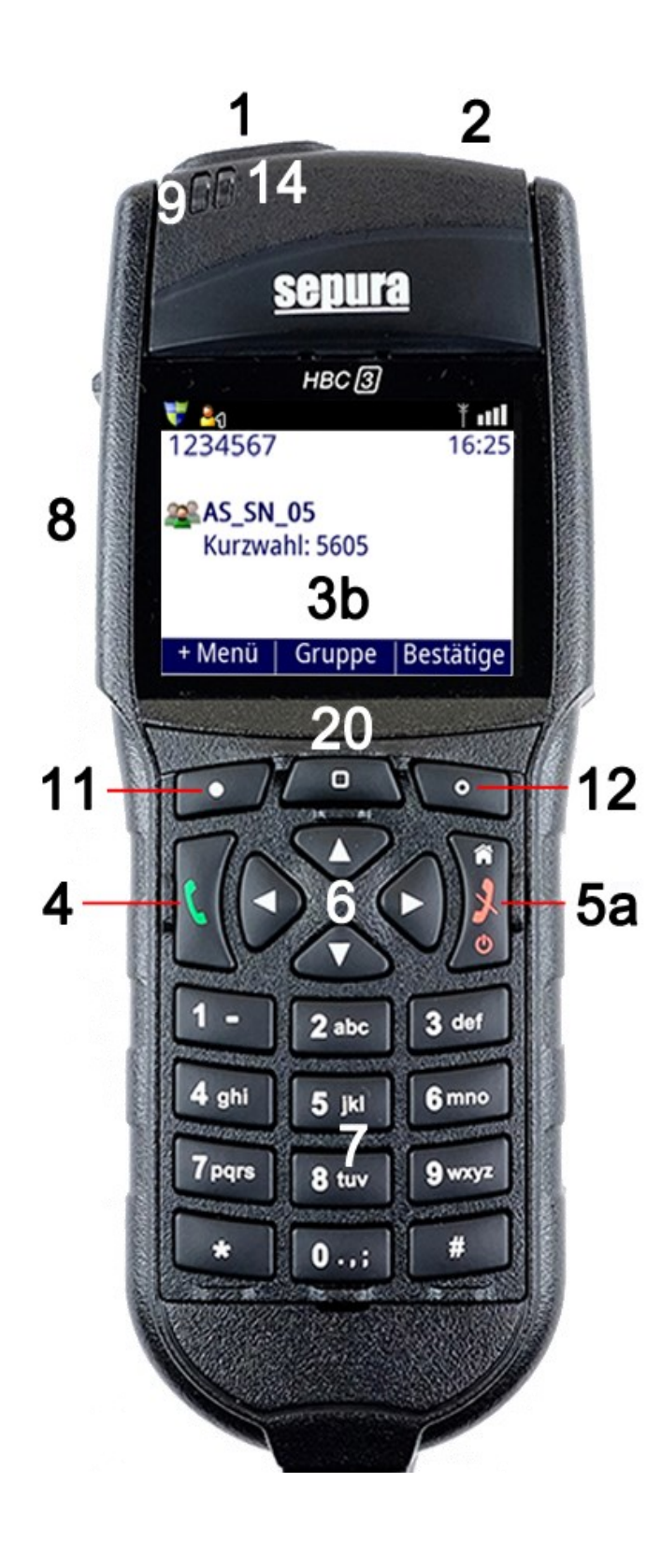

- 1. Navigationssteuerung "-+"
- 2. Notruf-Taste
- 3b. Farbdisplay
  - 4. Grüne Telefon-Taste
- 5a. Rote Telefon-Taste
  - 6. Navigations-Tasten
  - 7. Alphanumerische Tastatur
  - 8. PTT-Taste
  - 9. 3-farbige LED
- 11. Kontext-Taste links
- 12. Kontext-Taste rechts
- 14. Blaue LED
- 15a. Lautsprecher
- 15b. Mikrofon
  - 20. Kontext-Taste Mitte

### Rückseite

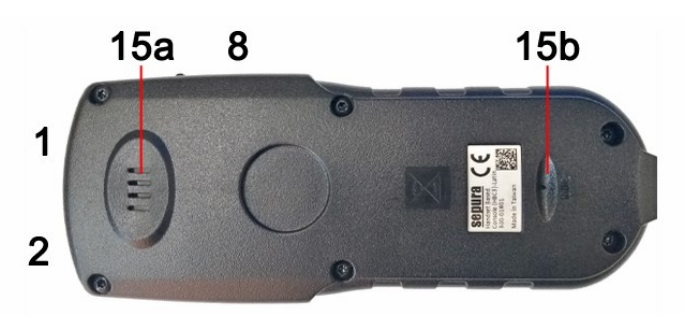

Das HBC3 kann nur mit Bedieneinrichtungen (SCC3/HBC3) an einem Endgerät (SRG3900 oder SCG22) kombiniert werden.

### **Bedienübersicht - HBC2**

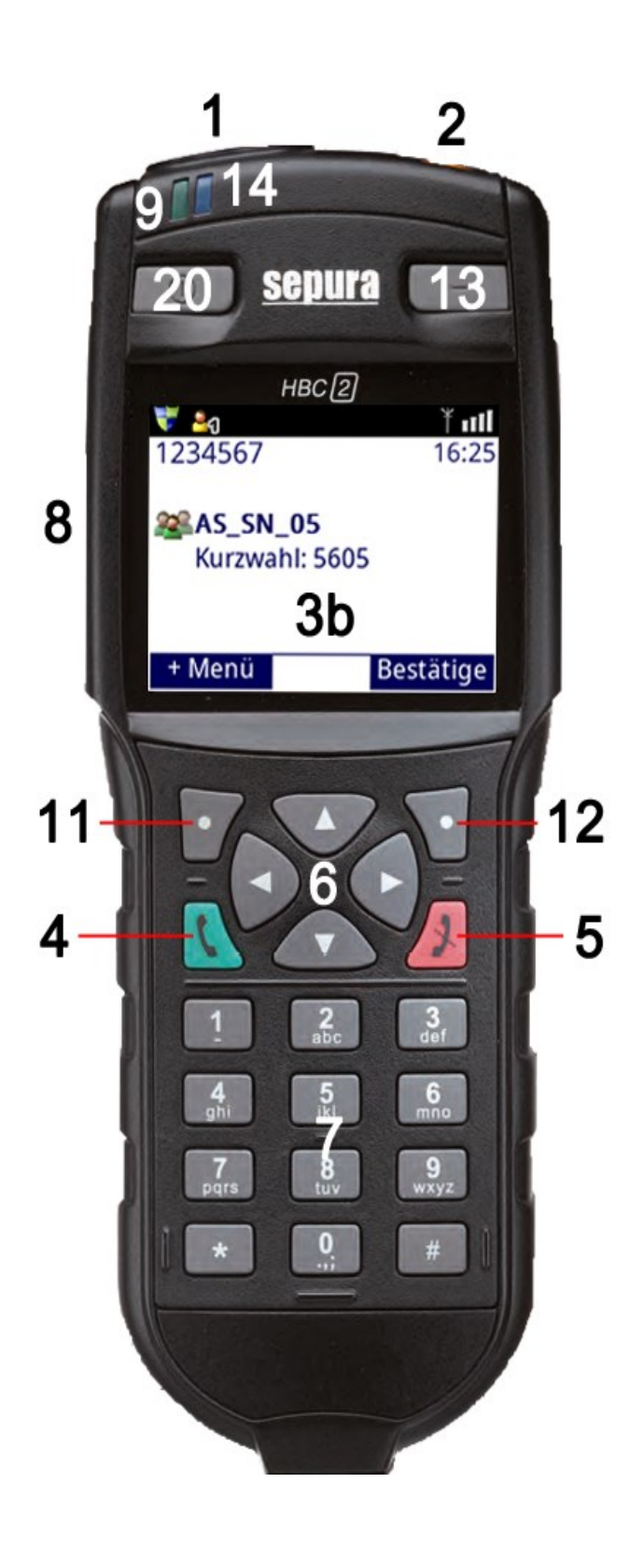

- 1. Navigationssteuerung "-+"
- 2. Notruf-Taste
- 3b. Farbdisplay
  - 4. Grüne Telefon-Taste
  - 5. Rote Telefon-Taste
  - 6. Navigations-Tasten
  - 7. Alphanumerische Tastatur
  - 8. PTT-Taste
  - 9. 3-farbige LED
- 11. Kontext-Taste links
- 12. Kontext-Taste rechts
- 13. Softkey-Taste rechts
- 14. Blaue LED
- 15a. Lautsprecher
- 15b. Mikrofon
  - 20. Softkey-Taste links

### Rückseite

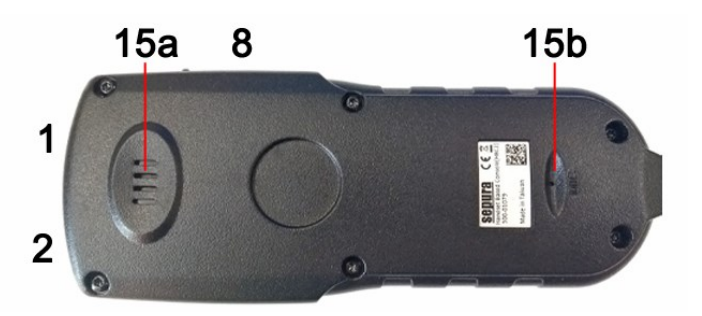

Das HBC2 kann nur mit Bedieneinrichtungen (SCC1/HBC2) an einem Endgerät (SRG3900) kombiniert werden.

### **Bedienübersicht - Frontansicht**

| Navigations-Drehknopf (1)<br>(Navigationssteuerung "-+") |                      | Helligkeits-/ Lautstärkeregelung / Listenwahl                                                                                                    |  |
|----------------------------------------------------------|----------------------|----------------------------------------------------------------------------------------------------|--|
| Navi-Kombination                                         | (1a)                 | zusätzlich zu Nr. 1:<br>• Kurzdruck: Modus-Wahl siehe Nr. 20<br>• Langdruck (2 s): Ein-/ Ausschalten des Endgerätes                                   |  |
| Notruf-Taste                                             | (2)                  | lang: Notruf auslösen / beenden                                                                                                    |  |
| Display                                                  | (3a)<br>(3b)<br>(3c) | Farbdisplay mit einer Auflösung von 220x176<br>Farbdisplay mit einer Auflösung von 320x240<br>Farbdisplay mit einer Auflösung von 240x320             |  |
| Grüne Telefon-Taste                                      | (4)                  | Anruf / Bestätigen, öffnet Anrufliste (wenn Anrufe vorhanden)                                                                                         |  |
| Rote Telefon-Taste                                       | (5)                  | kurz: Auflegen / Abbruch<br>lang: Rückkehr zum Hauptbildschirm                                                                                        |  |
| Navigations-Taste ►                                      | (5a)<br>(6)          | lange (4 s): zusätzlich Ein-/ Ausschalten des Endgerätes<br>kurz: Aufruf Telefonbuch<br>lang: Aufruf verpasster Ereignisse (SDS-Nachrichten / Anrufe) |  |
| Navigations-Taste V                                      | (6)                  | Aufruf: Endgeräte-Menü                                                                                                    |  |
| Navigations-Taste                                        | (6)                  | lang: Wechsel in die zuvor eingestellte Rufgruppe                                                                                                    |  |
| AlphanumTastatur                                         | (7)                  | kurz: Ziffernwahl<br>lang: Statusnachricht senden                                                                                                    |  |
| PTT-Taste                                                | (8)                  | Sendetaste / Bestätigen                                                                                                    |  |
| 3-farbige LED                                            | (9)                  | Funktion siehe folgende Tabelle                                                                                                    |  |

| LED Farbe                        | Beschreibung                                                                                                    |
|----------------------------------|----------------------------------------------------------------------------------------------------|
| konstant rot                     | <ul> <li>Endgerät befindet sich im Gruppengespräch (Senderichtung)</li> <li>Fehler beim Ladevorgang (nur bei Endgerät in Ladehalterung)</li> </ul>                                                      |
| konstant grün                    | <ul> <li>Endgerät befindet sich im Gruppengespräch (Empfangsrichtung)</li> <li>Das Endgerät befindet sich in einem Halb-/ Vollduplex-Gespräch</li> <li>Gruppenhaltezeit nach Gruppengespräch</li> </ul> |
| konstant orange                  | <ul> <li>Ladevorgang läuft (nur bei Endgerät in Ladehalterung)</li> </ul>                                                                                                    |
| periodisch<br>rot blinkend       | <ul> <li>Gerät versucht eine Verbindung zur TETRA-Infrastruktur herzustellen</li> <li>niedriger Akkuladezustand</li> </ul>                                                                              |
| 4x periodisch<br>orange blinkend | <ul><li>"kein Sendebetrieb" (TXI) aktiviert</li><li>Rückfall-Modus wurde erkannt</li></ul>                                                                                                    |
| 2x orange blinkend               | Eingehende SDS / Statusmeldung                                                                                                    |
| kurz grün blinkend               | Endgerät eingeschaltet                                                                                                    |

### **Bedienübersicht - Frontansicht**

| Kontext-Taste links   | (11) | Aufruf: "+ Menü"<br>(erw. Statusmenü, Betriebsmodus, Netzauswahl, Display/ Audio)                                   |
|-----------------------|------|----------------------------------------------------------------------------------------------------|
| Kontext-Taste rechts  | (12) | Löscht die Darstellung der Anweisung im Display                                                                     |
| Softkey-Taste rechts  | (13) | Aufruf verpasster Ereignisse (SDS-Nachrichten / Anrufe)                                                             |
| Blaue LED (blinkend)  | (14) | Hinweis auf: Verpasste Ereignisse (SDS / Rufe / Status)                                                             |
| Seiten-Taste          | (17) | lang: Schriftgröße ändern (BRK), Lautsprecher Aus/Ein (PGA)<br>Bei Endgeräten mit Totmann-Funktion: Totmann Ein/Aus |
| Softkey-Taste links   | (20) | Modus-Wahl:                                                                                                    |
| (Kontext-Taste Mitte) |      | beim 1. Betätigen - Rufgruppenauswahl<br>beim 2. Betätigen - Benutzerprofile                                        |
| Seiten-Taste A        | (21) | Lautsprecher Aus/Ein                                                                                                |
| Seiten-Taste B        | (22) | Schriftgröße ändern                                                                                                 |
| Seiten-Taste C        | (23) | Display um 180° drehen<br>Bei Endgeräten mit Totmann-Funktion: Totmann Ein/Aus                                      |
| Stern-Taste *         | (24) | kurz: Abfrage Tastensperre Ein/Aus                                                                                  |
|                       |      | kurz: SDS schreiben: Umschalten des Zeichensatzes zwischen<br>Groß-/ Kleinschreibung, Zahlen und Sonderzeichen.     |
|                       |      | lang: HRT - Tastensperre Ein/Aus                                                                                    |
|                       |      | MRT - Nacht-/ Tagmodus Wechsel                                                                                      |
| Raute-Taste #         | (25) | lang: Status senden "Datenabfrage" (PGA), "Rückruf LST" (BRK)                                                       |

### Signalisierung - Hauptbildschirm

| Symbolzeile         | 😽 💄 💧            | lln Ť 🎟   |                    |
|---------------------|------------------|-----------|--------------------|
|                     | 1234567          | 16:25     | Teilnehmer ISSI    |
| aktuelle Anweisung  | Sprechen!        |           |                    |
|                     | AS_SN_05         |           | aktuelle Rufgruppe |
| Kurzwahl Rufgruppe  | Kurzwahl: 5605   | ·         |                    |
|                     | 4   am Einsatzor | t         | aktueller Status   |
|                     | 4   am Einsatzon |           | aktueller Status   |
| Aufruf des "+ Menü" | + Menü           | Bestätige | Anweisung löschen  |

Die linke Kontext-Taste öffnet das "+ Menü" und die rechte Kontext-Taste löscht die aktuelle Anweisung.

Der letzte Status sowie die letzte Anweisung werden im Endgerät gespeichert und bleiben bei einem Endgeräte-Neustart erhalten.

Beim Eingang der Anweisung "Sprechen!", wechselt das Endgerät zurück in seinen aktuell gesetzten Status (zuvor gespeicherter Status).

| ▼         ▲₀         □         ¥ III           1234567         16:25 | <b>♥ اللا</b><br>1234567 (16:25)   | <b>▼ ▲                                   </b> |
|----------------------------------------------------------------------|------------------------------------|-----------------------------------------------|
| 28 AS SN 05                                                          | <b>88</b> AS SN 05                 | Sprechen!                                     |
| Kurzwahl: 5605<br>4   am Einsatzort                                  | Kurzwahl: 5605<br>5   Sprechwunsch | Kurzwahl: 5605<br>4   am Einsatzort           |
| + Menü Bestätige                                                     | + Menü Bestätige                   | + Menü Bestätige                              |

### Signalisierung - Displaysymbole

| Beschreibung          | Symbol |
|-----------------------|--------|
| Akku wird geladen     |        |
| Akku Ladezustand 100% |        |
| Akku Ladezustand ~50% | 3      |
| Akku Ladezustand >12% | Ū      |
| Akku Ladezustand <12% |        |

# Signalisierung - Displaysymbole

Darstellungen in der Symbolzeile

| Beschreibung                                                         | Symbol       |
|----------------------------------------------------------------------|--------------|
| Aktives Benutzerprofil                                               | <b>2</b> 1   |
| Audioausgabe über Bluetooth-Schnittstelle und Endgeräte-Lautsprecher | Þ            |
| Bluetooth aktiviert, kein Zubehör verbunden                          | *            |
| Bluetooth aktiviert, Zubehör verbunden                               | 88           |
| Verschlüsselung aktiviert (E2EE)                                     | <b></b>      |
| Verschlüsselung deaktiviert (E2EE)                                   | ×            |
| DMO-Repeater aktiv                                                   | Ř            |
| DMO-Repeater gefunden                                                | ۲            |
| DMO/TMO-Gateway aktiv bzw. gefunden                                  |              |
| Kein Sendebetrieb aktiviert (TXI)                                    | *            |
| Konnektorschutz aktiv, Funktion aktiv                                | ۲            |
| Konnektorschutz aktiv, Funktion inaktiv                              | *            |
| Lautsprecher deaktiviert                                             | X            |
| Neue ungelesene Nachricht                                            | $\mathbf{X}$ |
| Scannen aktiv                                                        |              |
| Schlüsselvereinbarung läuft                                          | \$           |
| Signalstärke - gute Funkabdeckung                                    | Ť            |
| Signalstärke - schlechte / keine Funkabdeckung                       | ¥            |
| Empfangspegel (je mehr Balken desto besser)                          | .11          |
| Tastatur gesperrt                                                    | W            |
| Totmann - Bewegungssensor aktiv                                      | <b>∲</b>     |
| Totmann - Lagesensor aktiv                                           | *            |
| Totmann - Bewegungs-/ Lagesensor aktiv                               |              |
| Verpasster Anruf                                                     |              |

## Signalisierung - Displaysymbole

Nachrichtendarstellung im Ordner "SDS Eingang" und "SDS Ausgang"

| Beschreibung                               | Farbdisplay |
|--------------------------------------------|-------------|
| Kennzeichnung einer fehlerhaften Nachricht |             |
| Kennzeichnung einer gelesenen SDS          | N           |
| Statusnachricht                            | M           |
| Applikationsgesteuerte Nachricht           |             |

#### Rufdarstellung im jeweiligen Funktionsfenster

| Beschreibung                | Farbdisplay |
|-----------------------------|-------------|
| Aktiver Halbduplex-Ruf      | 1           |
| Durchsage-Ruf               |             |
| Primärer Telefon-Gateway*   |             |
| Sekundärer Telefon-Gateway* | >           |
| TETRA-Ruf                   |             |

### Benutzerinformation - Hintergrund

| Beschreibung  | Farbdisplay |
|---------------|-------------|
| Erfolgssymbol |             |
| Fehlersymbol  |             |
| Warnsymbol    |             |
| Notfallsymbol |             |

\* Zeigt den vom Endgerät benutzten Überstieg zum Festnetz in Abhängigkeit der Leitstellenzugehörigkeit.

# Signalisierung - Benutzerprofile der PGA

| Symbol | Benutzerprofil (B)                                                  | Profilname im Endgerät |
|--------|---------------------------------------------------------------------|------------------------|
| 21     | B1 - Standard (alle Signalisierungen sind aktiv)                    | Standard               |
| 22     | B2 - Standard, Signallautstärke reduziert                           | Std. Sign. leise       |
| 23     | B3 - Signaltöne Anzahl reduziert                                    | red. Signaltöne        |
| 24     | B4 - Signaltöne Anzahl reduziert, Signallautstärke reduziert        | red. Sign. leise       |
| 25     | B5 - ohne Signaltöne                                                | ohne Signaltöne        |
| 26     | B6 - verdeckt; ohne Signaltöne                                      | verd. ohne Sign.       |
| 27     | B7 - Signaltöne Anzahl weiter reduziert, Signallautstärke reduziert | v,redSign&leise+       |

| Profile<br>Funktion |                                                                                 | B1 - Standard | B2 - Std. Sign. leise | B3 - red. Signaltöne | B4- red. Sign. leise | B5 - ohne Signaltöne | B6 - verd. ohne Sign | B7 - v,redSign&leise+ |
|---------------------|---------------------------------------------------------------------------------|---------------|-----------------------|----------------------|----------------------|----------------------|----------------------|-----------------------|
|                     | Signalton bei Gruppenaufbau (Verbindung hergestellt, es kann gesprochen werden) | Х             | x                     | Х                    | х                    |                      |                      | х                     |
|                     | Signalton beim Loslassen der PTT                                                | Х             | Х                     |                      |                      |                      |                      |                       |
| ЭС                  | Signalton bei Gruppenabbau                                                      | Х             | Х                     |                      |                      |                      |                      |                       |
| gnaltöi             | Signalton beim SDS-, Status- und<br>Anweisungseingang                           | Х             | х                     | Х                    | х                    |                      |                      | Х*                    |
| ŝ                   | Signalton bei niedrigem Akkuladezustand                                         | Х             | Х                     | Х                    | Х                    |                      |                      | Х                     |
|                     | Alarmton falls kein Netz verfügbar                                              | Х             | Х                     | Х                    | Х                    |                      |                      | Х                     |
|                     | Klingelton bei eingehendem Einzelruf                                            | Х             | х                     | Х                    | Х                    |                      |                      | Х                     |
|                     | Notrufalarm                                                                     | Х             | Х                     | Х                    | х                    |                      |                      | х                     |
| ht                  | Displaybeleuchtung                                                              | Х             | Х                     | Х                    | х                    | Х                    |                      |                       |
| Lio                 | LEDs aktiv                                                                      | Х             | Х                     | Х                    | Х                    | Х                    |                      |                       |
|                     | ankommende Sprache (Empfang)                                                    | Х             | Х                     | Х                    | Х                    | Х                    | Х                    | Х                     |

\* Standard-SDS Nachrichten werden nicht signalisiert

# Signalisierung - Benutzerprofile der BRK

| Symbol | Benutzerprofil (B)                                           | Profilname im Endgerät |
|--------|--------------------------------------------------------------|------------------------|
| 21     | B1 - Standard (alle Signalisierungen sind aktiv)             | Standard               |
| 22     | B2 - Standard, Signallautstärke reduziert                    | Std. Sign. leise       |
| 23     | B3 - Signaltöne Anzahl reduziert                             | red. Signaltöne        |
| 24     | B4 - Signaltöne Anzahl reduziert, Signallautstärke reduziert | red. Sign. leise       |

|         | Profile<br>Funktion                                                             | B1 - Standard | B2 - Std. Sign. leise | B3 - red. Signaltöne | B4 - red. Sign. leise |
|---------|---------------------------------------------------------------------------------|---------------|-----------------------|----------------------|-----------------------|
|         | Signalton bei Gruppenaufbau (Verbindung hergestellt, es kann gesprochen werden) | Х             | Х                     | Х                    | Х                     |
|         | Signalton beim Loslassen der PTT                                                | Х             | х                     |                      |                       |
| Ð       | Signalton bei Gruppenabbau                                                      | Х             | х                     |                      |                       |
| gnaltön | Signalton beim SDS-, Status- und<br>Anweisungseingang                           | Х             | x                     | Х                    | х                     |
| Si      | Signalton bei niedrigem Akkuladezustand                                         | Х             | Х                     | Х                    | х                     |
|         | Alarmton falls kein Netz verfügbar                                              | Х             | х                     | Х                    | х                     |
|         | Klingelton bei eingehendem Einzelruf                                            | Х             | х                     | Х                    | х                     |
|         | Notrufalarm                                                                     | Х             | х                     | Х                    | х                     |
| 'nt     | Displaybeleuchtung                                                              | Х             | х                     | Х                    | х                     |
| Lig     | LEDs aktiviert                                                                  | Х             | х                     | Х                    | х                     |
|         | ankommende Sprache (Empfang)                                                    | Х             | х                     | Х                    | х                     |

# Kurzdatendienst - Anweisungen

|    | PGA                | BRK              |
|----|--------------------|------------------|
| 1  | An Alle            | An Alle          |
| 2  | Melden             | Melden! Einsatz  |
| 3  | Eigensicherung     | Eigensicherung   |
| 4  | Telefon            | Telefon          |
| 5  | zur Wache          | zur Wache        |
| 6  | Sprechen!          | Sprechen!        |
| 7  | beenden            | beenden          |
| 8  | Sonder-/ Wegerecht | Sonderrecht      |
| 9  | Sirene             | Sirene           |
| 10 | abgestellt         | abgestellt       |
| 11 | positiv            | positiv          |
| 12 | Standort ?         | Standort ?       |
| 13 | negativ            | negativ          |
| 14 | Gerät überprüfen   | Gerät überprüfen |
| 15 | Einrücken          | Einrücken        |
| 16 | Lagemeldung ?      | Lagemeldung ?    |
| 17 | -                  | Entlassen        |
| 18 | -                  | Lage ?           |
| 19 | -                  | Status ?         |
| 20 | -                  | Transportziel ?  |
| 21 | -                  | NA verzögert     |

# Kurzdatendienst - Statusmeldungen

| Tasten-<br>belegung | PGA               | BRK                                                         |
|---------------------|-------------------|-------------------------------------------------------------|
| 0                   | Prio. Sprechen    | Prio. Sprechen<br>(Priorisierter Sprechwunsch)              |
| 1                   | auf Streife       | Funk E-bereit<br>(Funk Einsatzbereit)                       |
| 2                   | auf Wache         | Wache E-bereit<br>(Wache Einsatzbereit)                     |
| 3                   | zum Einsatzort    | Übernahme                                                   |
| 4                   | am Einsatzort     | am Einsatzort                                               |
| 5                   | Sprechwunsch      | Sprechwunsch                                                |
| 6                   | außer Dienst      | nicht E-bereit<br>(nicht Einsatzbereit)                     |
| 7                   | Einsatzgebunden   | zum Zielort                                                 |
| 8                   | Bedingt verfügbar | am Zielort                                                  |
| 9                   | Fremdanmeldung    | Quittung                                                    |
| #                   | Datenabfrage      | Rückruf LST<br>(Rückruf Leitstelle)                         |
| +Menü <b>11</b>     | E-bereit DME      | NA aufgenommen<br>(Notarzt aufgenommen)                     |
| +Menü <b>12</b>     | E-bereit Tel      | Einsatzdaten kurz                                           |
| +Menü 13            |                   | Erstalarmdaten                                              |
| +Menü <b>14</b>     |                   | Zweitalarmdaten                                             |
| +Menü 15            |                   | GPS-Freigabe ein/aus                                        |
| +Menü <b>16</b>     |                   | Ohne Besatzung                                              |
| +Menü <b>17</b>     |                   | E-bereit DME<br>(Einsatzbereit digitaler<br>Meldeempfänger) |
| +Menü <b>18</b>     |                   | E-bereit Tel<br>(Einsatzbereit Telefon)                     |

### Bedienung - "+ Menü"

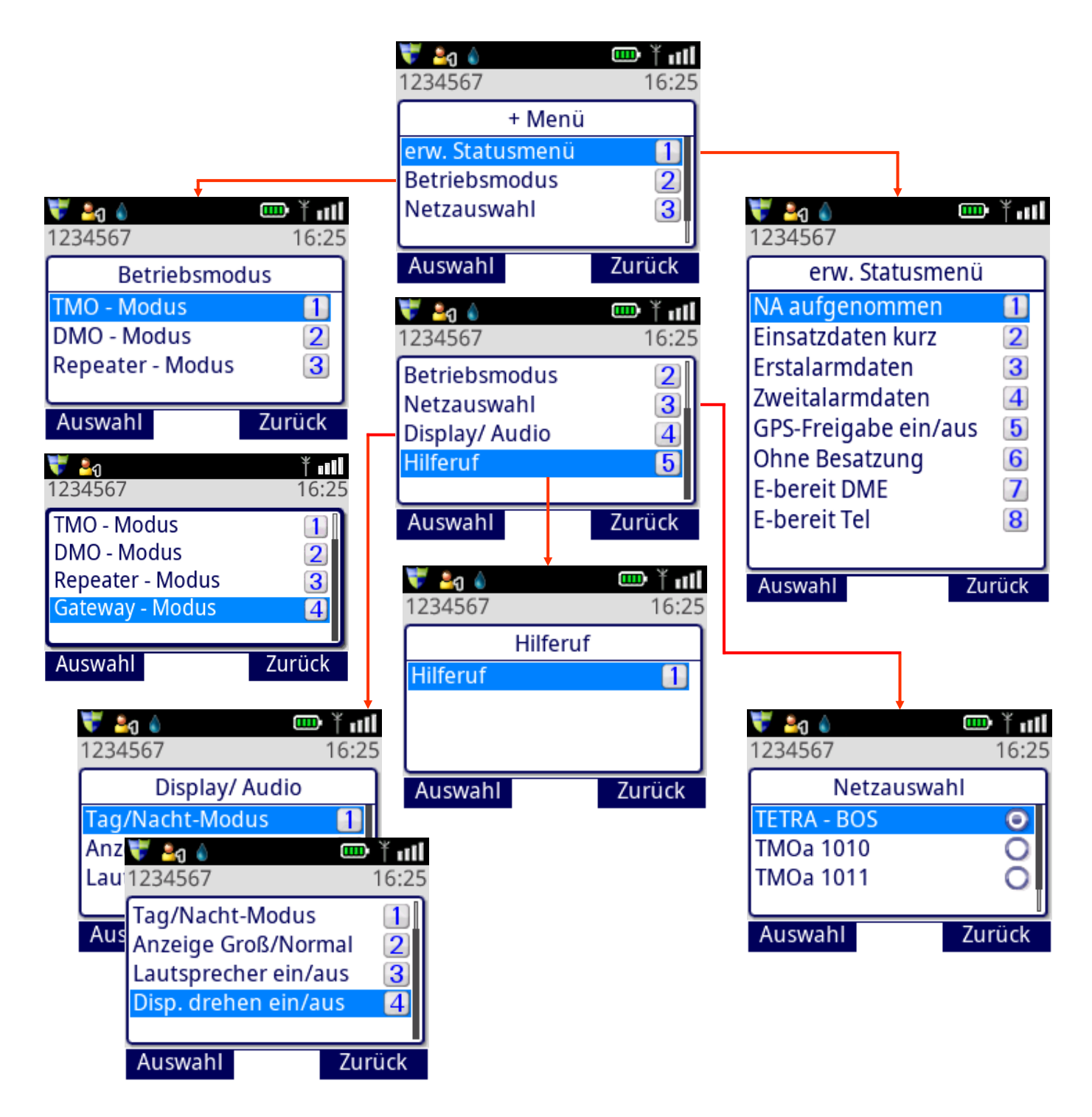

- Das "erw. Statusmenü" bildet die erweiterten bundeseinheitlichen sowie die landeseigenen (BOS spezifisch, siehe S. 22) Statusmeldungen ab.
- Im Menüpunkt "Betriebsmodus" werden "Repeater Modus" und "Gateway Modus" (nur MRT) permanent angezeigt, unabhängig davon, ob eine entsprechende Lizenz vorhanden ist oder nicht.

Tipp: Die Eingabe kann schnell über eine Tastenfolge z. B. "+ Menü" + "Zifferntaste 4" + "Zifferntaste 4" erfolgen.

### Bedienung - Rufgruppenwahl

#### Allgemein:

Alle Endgeräte des Freistaates Sachsen (BRK, PGA) verfügen über identische Kurzwahlnummern für statische Rufgruppen. Diese werden auf bis zu 3 Ebenen in der Gruppenstruktur abgebildet.

Das Schema der Kurzwahlnummern weist dabei jedem Leitstellenbereich einen festen 4-stelligen Nummernblock zu, der es ermöglicht, dass die Kurzwahl jeder Rufgruppe über die Nutzungsdauer des Endgerätes weitestgehend konstant bleibt, um eine vereinfachte Bedienung zu ermöglichen.

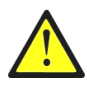

# Für folgende Rufgruppen sind die Kurzwahlnummern bundeseinheitlich abgestimmt: DMO-, TBZ- und TMOa-Rufgruppen.

Die TMO-Rufgruppen besitzen eine feste 4-stellige Kurzwahlnummer. Für DMO- und TMOa-Rufgruppen sind 3-stellige Kurzwahlnummern vergeben.

Ein automatischer Netzwechsel (z. B. TMOa) durch Auswahl der entsprechenden Rufgruppe wird vom Endgerät unterstützt. Für die Nutzung wird jedoch eine Lizenz benötigt (S. 35 Pos. 5), die durch den jeweiligen Bedarfsträger selbstständig zu erwerben ist.

#### Dynamische Rufgruppen:

Für von der jeweiligen Leitstelle zugewiesene Rufgruppen gilt:

- 1. Rufgruppen, die bereits auf dem Endgerät vorhanden sind und durch die Leitstelle noch einmal dynamisch zugewiesen werden, behalten ihre Kurzwahlnummer.
- 2. Rufgruppen, die nicht auf dem Endgerät vorhanden sind und durch die Leitstelle dynamisch zugewiesen werden, erhalten ein Kurzwahlnummer ab 9901.

## Bedienung - Rufgruppenwahl - Variante 1

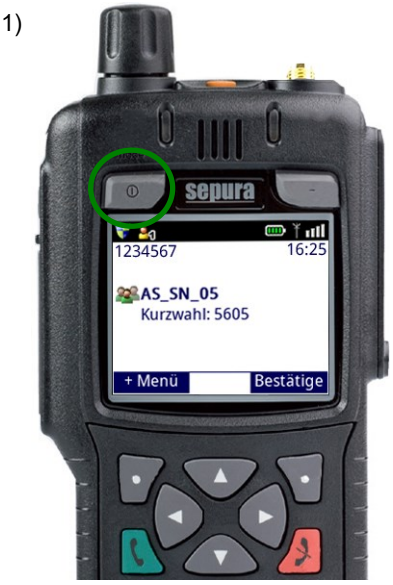

Softkey-Taste links betätigen

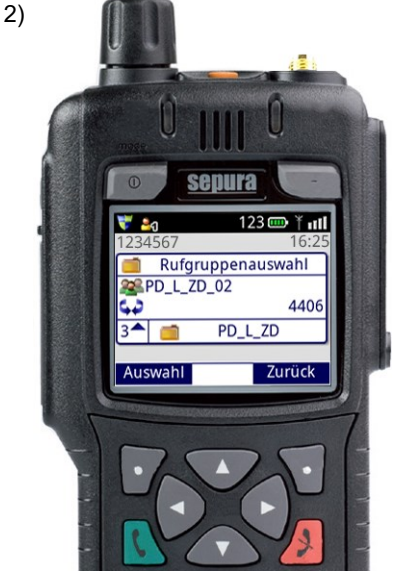

Eingabe der Kurzwahlnummer mit anschließendem Betätigen der PTT-Taste

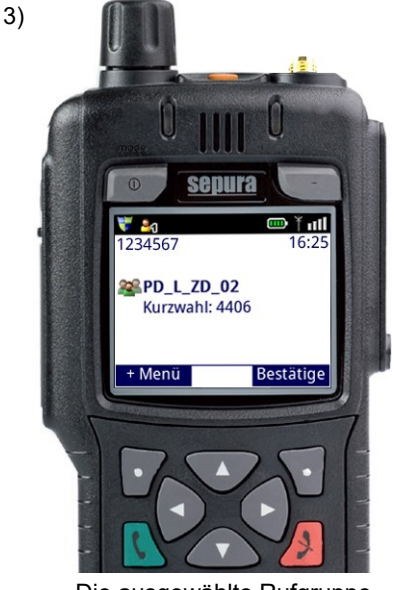

Die ausgewählte Rufgruppe wird nun angezeigt

### Bedienung - Rufgruppenwahl - Variante 2

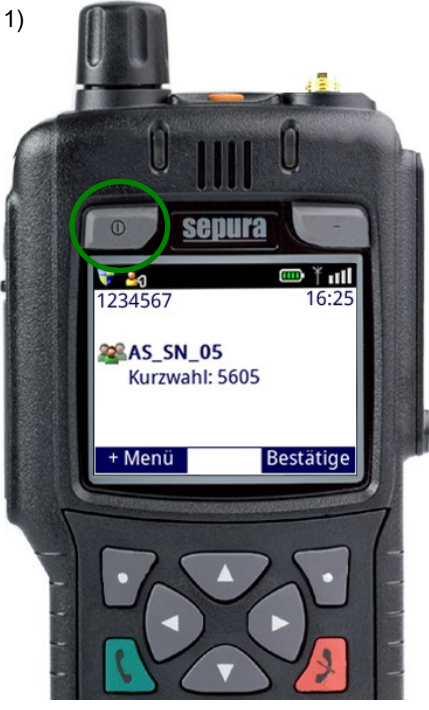

Softkey-Taste links betätigen

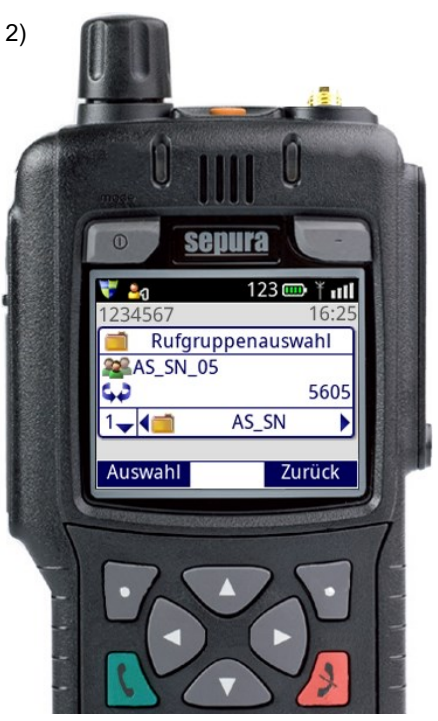

Gruppenordner der 1. Ebene werden angezeigt

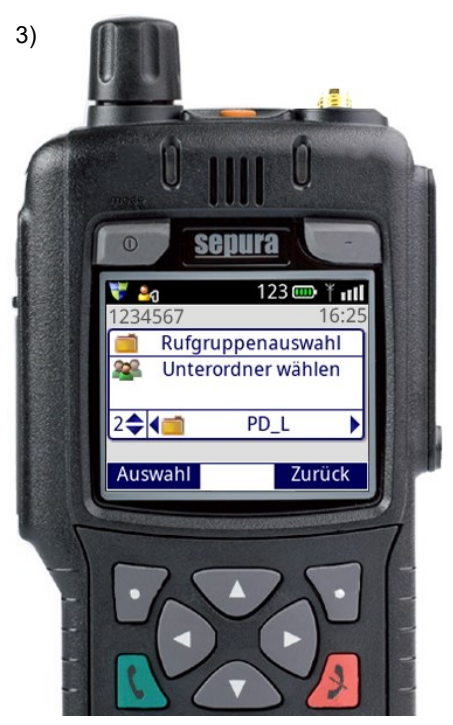

Gruppenordner mit ◀► wechseln, in die 2. Ebene ▲▼ mit wechseln

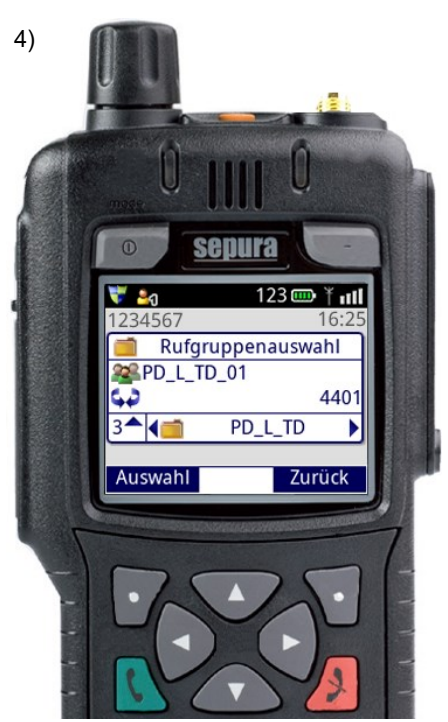

Gruppe / Ordner der 2. Ebene mit ▼ aufrufen und über ◄► wechseln

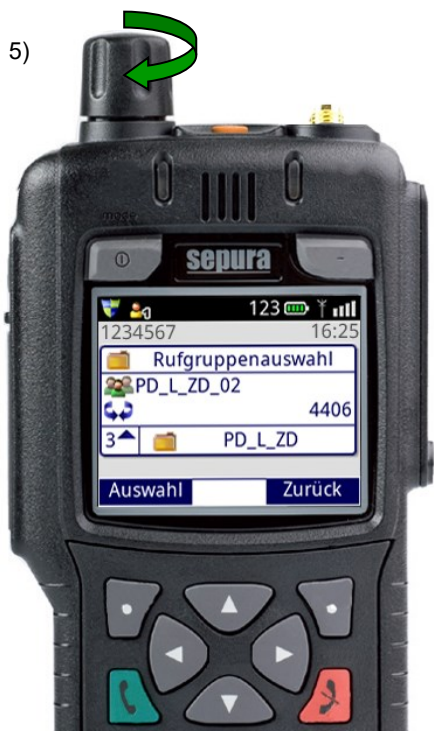

Gruppen der 3. Ebene auswählen, Auswahl der Rufgruppe über den Navigations-Drehknopf mit anschließendem Betätigen der PTT-Taste

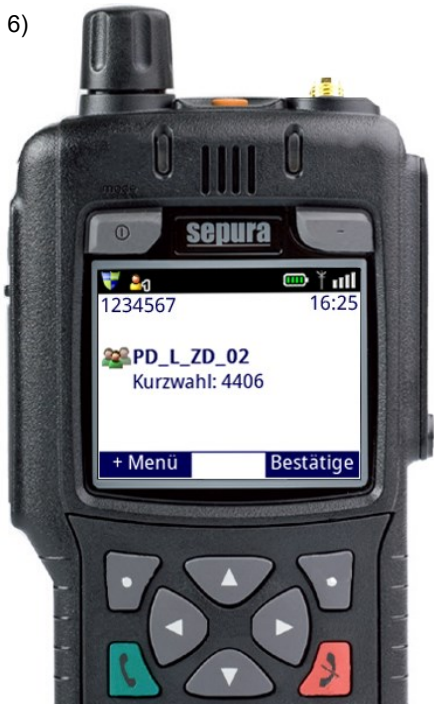

Die ausgewählte Rufgruppe wird nun angezeigt.

### Bedienung - Rufgruppenwahl - Variante 3

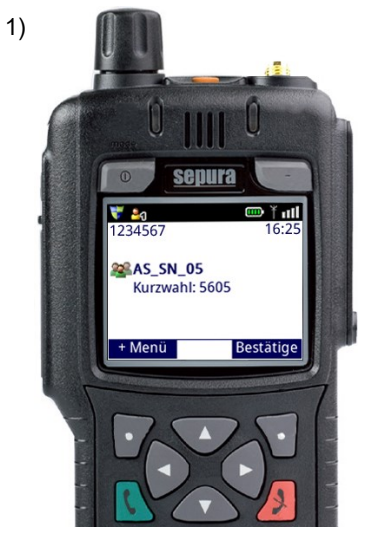

Menü-Aufruf 🔻

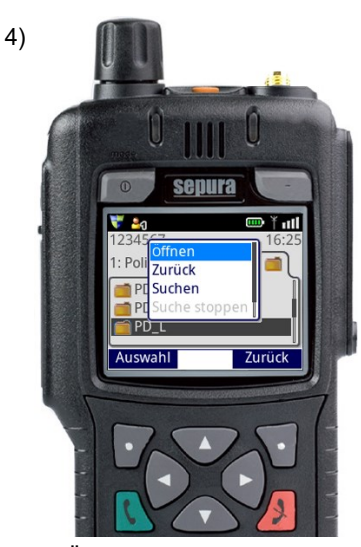

"Öffnen" auswählen und mit Kontext-Taste links bestätigen

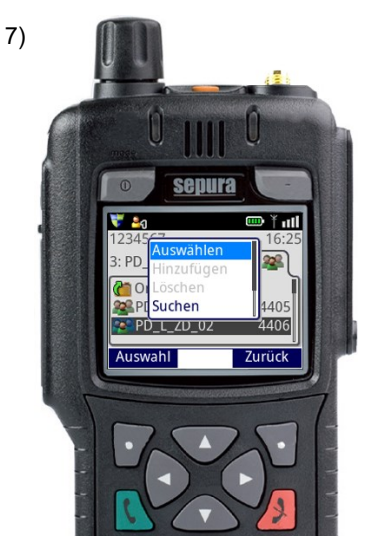

Gruppen der 3. Ebene auswählen, Kontext-Taste links betätigen, "Auswählen" wählen und Kontext-Taste links bestätigen

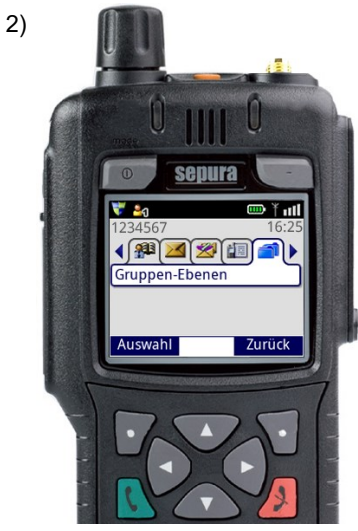

Reiter "Gruppen-Ebenen" wählen ◀► Gruppen-Aufruf ▼

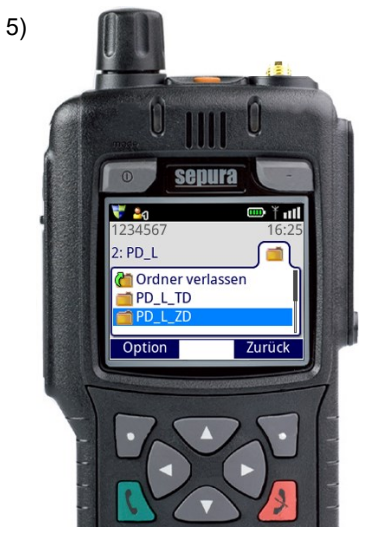

Gruppe / Ordner der 2. Ebene auswählen, Kontext-Taste links betätigen

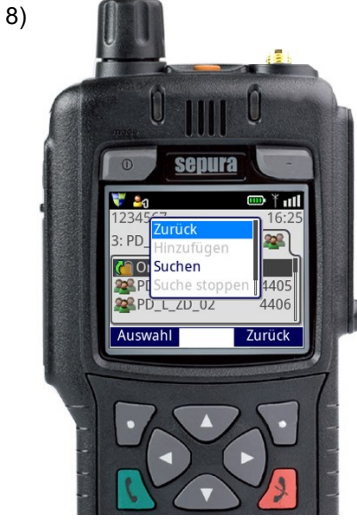

"Ordner verlassen" auswählen, Kontext-Taste links betätigen, "Zurück" auswählen und mit Kontext-Taste links bestätigen, danach 2x die rechte Kontext-Taste betätigen

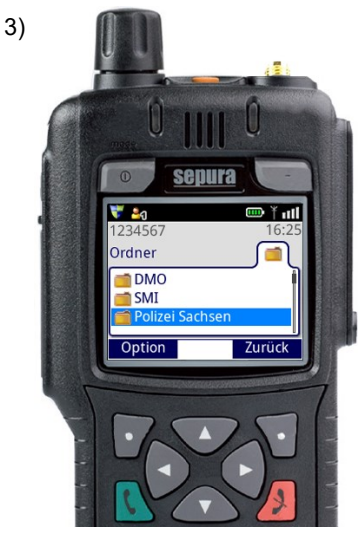

Gruppenordner der 1. Ebene auswählen, Kontext-Taste links betätigen

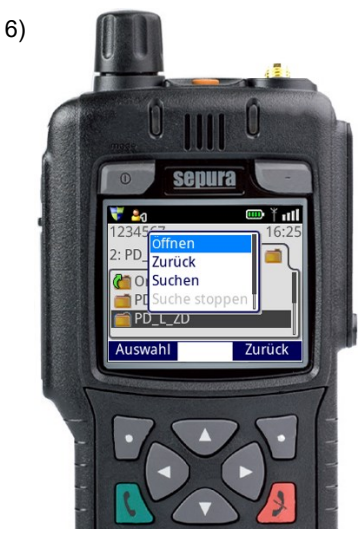

"Öffnen" auswählen und mit Kontext-Taste links bestätigen

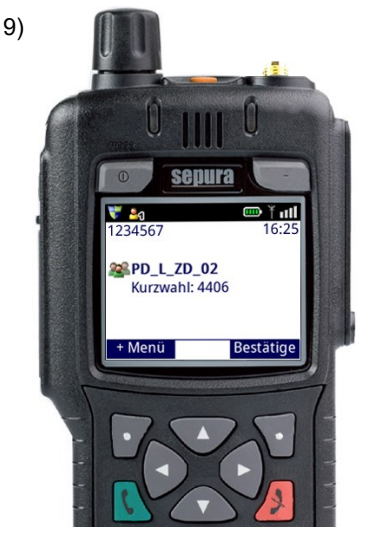

Die ausgewählte Rufgruppe wird nun angezeigt

### **Bedienung - Bluetooth - SC-Generation**

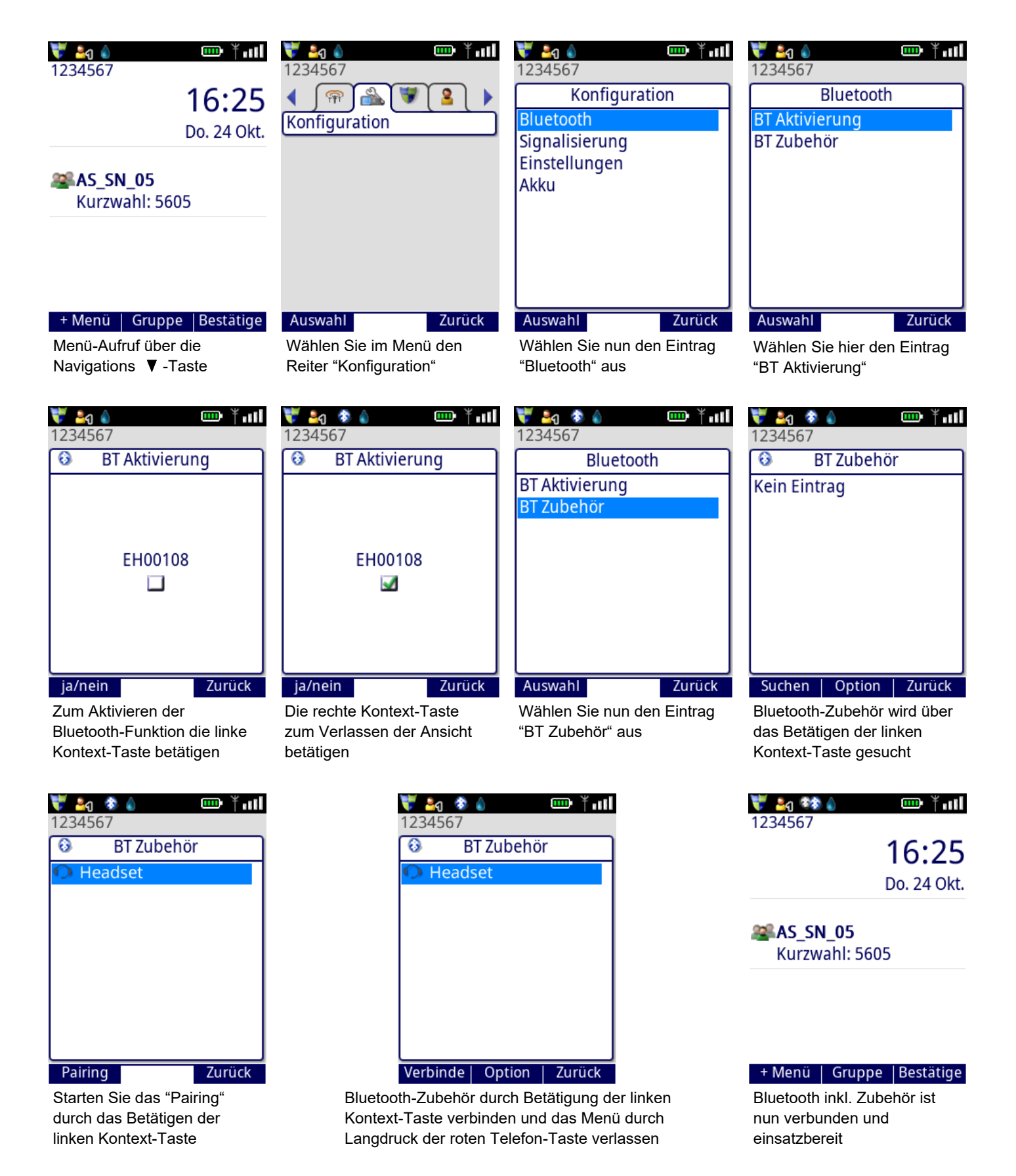

Aufgrund der Vielfalt an BT-Zubehör wird empfohlen, die Kompatibilität zum Endgerät vor der Beschaffung zu testen. Unterstützt wird das Bluetooth "Headset Profile" mit Headset, Handsfree und Headphone.

Bitte beachten Sie, dass insbesondere die PTT-Funktion via Bluetooth nicht genormt ist und dadurch ggf. die Funktion nicht zur Verfügung steht.

### **Bedienung - Telefonie und Einzelruf**

### Telefonie:

Die Rufnummer des Funkteilnehmers setzt sich wie folgt zusammen:

1a) vom öffentlichen Netz zum TETRA-Netz (wenn Funkteilnehmer berechtigt):

Die Rufnummer des Funkteilnehmers setzt sich aus Länderkennzahl (+49), Ortsnetzkennzahl (0341), Anschlussnummer (34) und der Durchwahl (7-stellige ISSI) zusammen.

Beispiel: Für den Funkteilnehmer mit der ISSI 1234567 ergibt sich die öffentliche Rufnummer "(+49) -0341-34-1234567".

1b) vom TETRA-Netz zum öffentlichen Netz (wenn Funkteilnehmer berechtigt):

Die öffentliche Rufnummer setzt sich aus der Ortsnetzkennzahl + der Durchwahl zusammen.

Für Gespräche des Funkteilnehmers ins öffentliche Netz ist ggf. eine Amtsnull vorzuwählen.

Beispiel: Die öffentliche Rufnummer ist wie folgt am Endgerät einzugeben "0341223885555" und das Netzsymbol mim Display auszuwählen.

2a) vom LIK-Netz zum TETRA-Netz (wenn Funkteilnehmer berechtigt):

Die Rufnummer des Funkteilnehmers setzt sich aus LIK-Knotenkennzahl (715) und der Durchwahl (7-stellige ISSI) zusammen.

Beispiel: Für den Funkteilnehmer mit der ISSI 1234567 ergibt sich die LIK-Rufnummer "715-1234567".

2b) vom TETRA-Netz zum LIK-Netz (wenn Funkteilnehmer berechtigt):

Die LIK Rufnummer setzt sich aus der LIK-Knotenkennzahl + der Durchwahl zusammen.

Beispiel: Die LIK Rufnummer ist wie folgt am Endgerät einzugeben "7275555" und das

Netzsymbol im Display auszuwählen.

### Einzelruf:

Hier ist die ISSI des gewünschten Funkteilnehmers zu wählen.

Langwahl: 7-stellige ISSI

- Kurzwahl: Für die Kurzwahl sind die Stellen in der ISSI zu wählen, ab der sich die beiden Funkteilnehmer unterscheiden.
- Beispiel: Für den Funkteilnehmer mit der ISSI 1234567 ergibt sich die Funkteilnehmerkurzwahl "67" wenn die eigene ISSI in den ersten 5 Stellen identisch ist.
   Am Endgerät ist das Netzsymbol im Display auszuwählen.

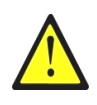

Beim Anschluss von Hörsprechgarnituren an das HRT kann ein Einzelruf nur über die PTT-Taste angenommen werden (die grüne Hörertaste ist inaktiv). Die Kommunikation ist hierbei nur noch im Halbduplex-Betrieb möglich.

### **Bedienung - Gateway-/ Repeaterbetrieb**

### Gateway-Betrieb

| Bevor Sie den Gateway-Modus aktivierer                                                                                                    | n, stellen Sie Ihre benötigte TMO-Rufgruppe ein.                                                                                                    |
|----------------------------------------------------------------------------------------------------|----------------------------------------------------------------------------------------------------|
| Öffnen Sie das "+ Menü" über die linke Kontext                                                                                                    | t-Taste<br>★ Menü Gruppe Bestätige                                                                                                    |
| Wechseln Sie über die Navigations-Taste ▼ zur<br>Punkt "Betriebsmodus" und bestätigen Sie Ihre<br>Auswahl über die linke Kontext-Taste                                                      | n <b>Full</b><br>1234567 16:25<br>+ Menü<br>erw. Statusmenü 1<br>Betriebsmodus 2<br>Netzauswahl 3<br>Auswahl Zurück                                                                                                    |
| Wählen Sie hier den Eintrag<br>"Gateway - Modus" aus                                                                                                    | Image: State of the state of the state of the |
| Wurde in den Betriebsmodus Gateway<br>gewechselt, müssen Sie nur noch eine<br>DMO-Rufgruppe auswählen. Sobald das<br>Gateway einsatzbereit ist, erscheint die<br>Anzeige "Gateway: Bereit". | Image: Second system       Image: Second system         Gateway: Bereit       16:25         Image: SSN_05       5605         Image: S26_P       526         + Menü       Gruppe         Bestätige                                                                                                    |

Tipp: Die Eingabe kann schnell über eine Tastenfolge z. B. "+ Menü" + "Zifferntaste 2" + "Zifferntaste 4" erfolgen.

### **Bedienung - Gateway-/ Repeaterbetrieb**

### Repeater-/ Gateway-Überprüfung

Nach dem Aktvieren des "Repeater - Modus" wird für 10 s geprüft, ob sich bereits ein anderer aktiver DMO-Repeater oder Gateway auf derselben DMO-Rufgruppe befindet. Im Display erscheint während dieser Zeit die Meldung "Überwachung REP" (Bild 1).

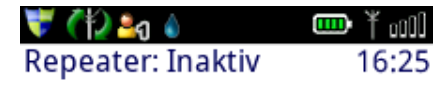

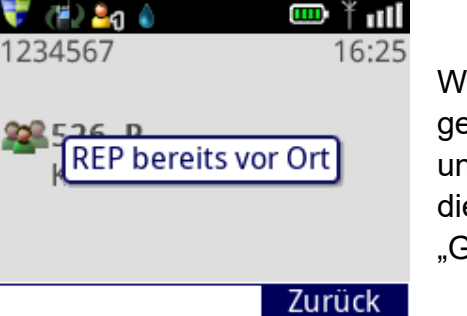

+ Menü Bestätige Bild 1

Wurde ein bereits aktiver DMO-Repeater oder Gateway gefunden, beendet das Endgerät seine Repeater-Aktivierung und wechselt in den DMO-Modus. Im Display erscheint während dieser Zeit die Meldung "REP bereits vor Ort" (Bild 2), "GW bereits vor Ort" oder "GW aktiv, REP aus."

#### Bild 2

Wenn ein Gateway aktiviert wird und ein anderes Gateway bzw. ein anderer DMO-Repeater auf derselben DMO-Rufgruppe gefunden wird, geht das Endgerät in den Gateway-Wartemodus über. Das Gateway wird automatisch aktiviert wenn die anderen Gateways oder DMO-Repeater nicht mehr aktiv sind.

#### **Hinweise**

Die Repeater-/ Gateway-Funktion muss per Lizenzcode für Ihr Endgerät separat freigeschaltet werden (Kaufoption siehe S. 35).

Im Betriebsmodus "Gateway" ist ein Mithören des Funkverkehrs am Gateway nicht möglich.

Arbeitet Ihr Endgerät als Repeater, können Sie am übertragenen Gespräch teilnehmen, wenn die selbe DMO-Rufgruppe eingestellt ist.

Die letzte im DMO-Betrieb eingestellte DMO-Rufgruppe wird im Endgerät gespeichert und beim nächsten Umschalten in den jeweiligen Betriebsmodus automatisch verwendet.

Beenden Sie den Gateway- oder DMO-Repeater-Modus, bevor Sie das Endgerät ausschalten. Ansonsten wird beim nächsten Einschalten wieder in diesen Betriebsmodus gestartet.

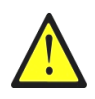

Der gleichzeitige Betrieb von mehreren Gateway bzw. Repeatern mit derselben DMO-Rufgruppe an einem Standort, führt zu Störungen in der Gerätekommunikation und sollte deshalb vermieden werden.

### Sprach- und Audioqualität

### Allgemeine Hinweise zur Gewährleistung einer optimalen Audioübertragung:

- Sprechen Sie klar und deutlich.
- Sprechen Sie nicht zu schnell.
- Passen Sie Ihre Sprechlautstärke der Umgebungslautstärke an.
- Fassen Sie sich kurz.

# Nach dem Betätigen der PTT-Taste bitte die systembedingte Gruppenaufbauzeit von 0,5 s berücksichtigen und erst dann mit dem Sprechen beginnen.

### Besondere Hinweise bei Nutzung von HBC / Handapparat und HRT

- Je weiter weg das Mikrofon bzw. der Handapparat gehalten wird, desto leiser und ggf. schlechter wird die Audioübertragung.
- Das HRT wird mit einem Abstand von ca. 20 cm zum Mund besprochen.
- Der HBC ist zum Besprechen wie ein Handapparat zu halten, da sich das Mikrofon auf der Rückseite befindet (siehe Abbildung S. 12 15b).
- Zur Vermeidung von Störungen bei mehreren TETRA-Teilnehmern an einem Ort bzw. in einem Kfz, ist die Lautstärke der anderen Teilnehmer zu verringern.
- Im Fahrzeug sollte, besonders bei Fahrten mit Martinshorn, die Gerätelautstärke erhöht werden, um eine optimale Kommunikation zu ermöglichen.

### Varianten für Lautstärkeregelung am MRT (Auswahl über Navigations-Tasten **A**V )

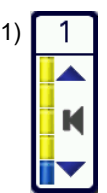

nur Lautstärkeregelung von externen Lautsprechern

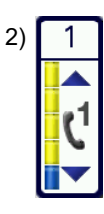

nur Lautstärkeregelung von HBC und Handapparate-Lautsprecher

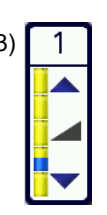

Lautstärkeregelung aller externen und/oder internen Lautsprecher

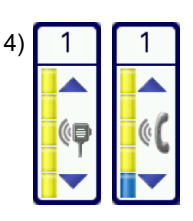

Lautstärkeregelung von externem Zubehör das per VAC am SCC angeschlossen wurde.

## Hinweise / FAQ's

### Zur Versionsnummer des Endgeräte-Softwarestandes:

Die Versionsnummer Ihres Endgerätes finden Sie unter dem Menüeintrag "Konfiguration" (STP/ SRG-Serie) im Reiter "Hilfe Anzeige" und für die SC/SCG-Serie unter dem Menüeintrag "Hilfe".

Beispiel: "BRK-Version: F2501.1"

- Position 1 Stellt die Art der BOS-Releaseversion dar
- Position 2 Gibt die zertifizierte Firmware-Version des Endgerätes an
- Position 3 Jahr des Releasestandes
- Position 4 Monat des Releasestandes
- Position 5 Zeigt marginale Anpassungen innerhalb eines Releasestandes an, diese Position ist ggf. nicht bei jedem Endgerät vorhanden.

### Zur Teilnehmer- und/oder Endgerätesperre:

Wurde der Funkteilnehmer gesperrt und das Endgerät wird eingeschaltet, erscheint das BOS-Logo (3 s) und das Display des Endgerätes wird danach abgeschaltet. Das Endgerät ist im Hintergrund weiterhin in Betrieb und bezieht Strom aus dem Akku bzw. der Kfz-Batterie. Zur Herstellung der Funktion ist ein Entsperren im Tactilon erforderlich.

Bei Wiederauffinden eines Endgerätes ist <u>vor dem Einschalten</u> der zuständige Administrationsbereich zu informieren, um den Status der Sperrung zu ermitteln.

### Allgemeine Hinweise:

- 1. Ein ausgelöster Notruf kann nur von dem absetzenden Endgerät oder von der Leitstelle beendet werden.
- 2. Das individuelle (eigene) Telefonbuch ermöglicht es, max. 100 Einträge zu speichern.
- 3. Bei der erstmaligen Inbetriebnahme eines Endgerätes (auch nach einem Endgeräteupdate bzw. "Gerät zurücksetzen mit Nutzerdaten") muss eine Rufgruppe im DMO-/ TMO Modus ausgewählt werden, da sonst die Meldung "Gruppe/Recht prüfen" erscheint.
- 4. Unterscheidung von Teilnehmer-ISSI (kurz ISSI genannt) und Geräte-ISSI:

Die Teilnehmer-ISSI (7-stellig) befindet sich auf der BOS-Sicherheitskarte. Beim Wechsel dieser ändert sich dementsprechend die Teilnehmer-ISSI im Endgerät. Die Teilnehmer-ISSI ist immer die Rufnummer des Funkteilnehmers.

Die Geräte-ISSI (7-Stellen; Kombination aus 2x Buchstaben und 5x Ziffern) ist fest im Gerät hinterlegt und ändert sich nicht. Sie ist im Freistaat Sachsen mit der Geräte-CI, welches auf dem Endgerät angebracht ist, identisch und wird z. B. bei Servicefällen oder der CMDB-Recherche benötigt. Sie ist auch über das Hilfemenü im Endgerät aufrufbar.

# Hinweise / FAQ's

### Funktion "Gerät zurücksetzen"

Diese Funktion ist im Endgerätemenü unter "Konfiguration" zu finden. Das Endgerät kann entweder "... ohne Nutzerdaten" oder "... mit Nutzerdaten" zurückgesetzt werden.

Wird der Menüpunkt "... ohne Nutzerdaten" ausgewählt, werden die aktuell eingestellte Rufgruppe, die im Favoritenordner abgelegten Rufgruppen, das eigene Telefonbuch, sowie der Inhalt der Ordner "SDS Eingang" und "SDS Ausgang" beibehalten.

Entsprechend werden diese unter dem Punkt "... mit Nutzerdaten" nicht beibehalten.

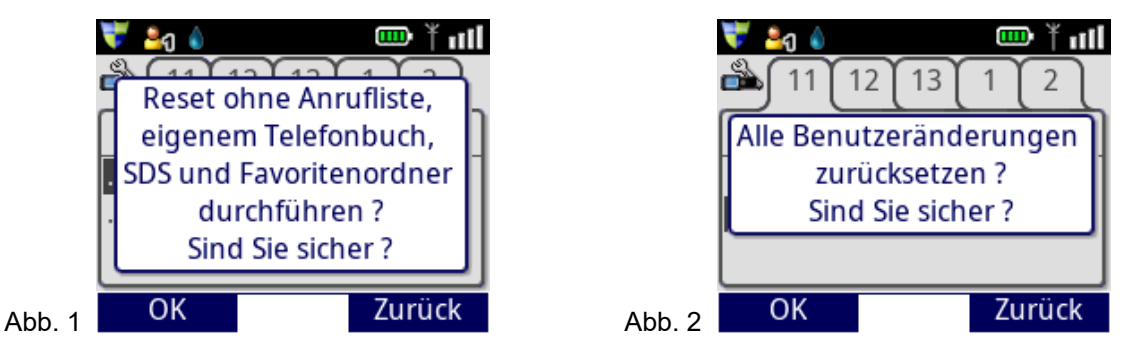

Wird die entsprechende Abfrage (Abb. 1, Abb. 2) bestätigt, schaltet sich das Endgerät automatisch aus und startet neu.

Das Endgerät wird auf die Grundeinstellung der AS Sachsen zurückgesetzt.

### Sonstiges:

Vom Nutzer angelegte Kontakte im Telefonbuch (Ordner "Eigene"), werden bei einem Endgeräte-Update nicht gelöscht. Bei Endgeräte-Reparaturen kann es vereinzelt vorkommen, dass nach der Instandsetzung die eigenen Kontakte nicht mehr vorhanden sind.

Erscheint auf dem Bildschirm die Meldung "Gerät neu starten!", ist das Endgerät über die Softkey-Taste links bzw. über die Navigations-Kombination (1a, siehe S. 14) neu zu starten. Die Meldung erscheint, wenn das Endgerät nicht richtig ausgeschaltet wurde z. B. durch Herausnahme des Akkus im laufenden Betrieb.

Bei Aktivierung der Schriftgröße "Groß", wird durch die entsprechend größere Darstellung, die Zeile mit dem aktuellen Status nicht angezeigt.

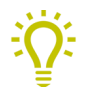

Zum Verlassen des Endgerätemenüs wird die Bedienung über das lange Drücken der roten Telefon-Taste empfohlen.

## Fehlerbilder

Zeigt das Endgerät die Meldung "Programmiermodus" an, kann dies folgende Ursachen haben:

- Tastenklemmer Stern-Taste
- Softwarefehler

Lösung:

- Gerät ausschalten und neu starten
- örtlich zuständige Stelle (z. B. BRK-Admin, RBSSt etc.)
   informieren

Zeigt das Endgerät mit intaktem Akku die Meldung "Unbekannter Akku - Ladung abgebrochen" an, kann dies folgende Ursachen haben:

- Akkukontakte beschädigt / verschmutzt
- Ladekontakte beschädigt / verschmutzt

### Zurück

Programmiermodus

Unbekannter Akku Ladung abgebrochen

Ungültige SIM

Zeigt das Endgerät die Meldung "Ungültige SIM" an, kann dies folgende Ursachen haben:

- BOS-Sicherheitskarte nicht korrekt eingelegt (sowohl endgeräteintern als auch im SiKa-Plug)
- Kontakte der BOS-Sicherheitskarte beschädigt
- externer Kartenleser defekt
- beschädigte Steckkontakte am MRT Interface 1 / 2

Erscheint trotz Auswahl einer Rufgruppe die Meldung "Keine Berechtigung", besteht auf dieser Rufgruppe kein Eintrittsrecht.

Im Fall des fehlenden Eintrittsrechtes ist die AS SN zu kontaktieren.

Audiozubehör wird nicht erkannt oder funktioniert nicht richtig:

- Anschlussfeld für Audiozubehör bzw. Kontakte am Zubehör verschmutzt
- Audiozubehör im laufenden Betrieb an Endgerät angeschlossen (Endgerät neu starten)

A Benutzen Sie zur Reinigung der Kontakte auf keinen Fall chemische Reinigungsoder Scheuermittel. Siehe Dokument "Pflege und Desinfektion von Sepura Endgeräten".

# Lizenz-Optionen

| POS | Beschreibung                                                                               | BOS-Artikelnummer |
|-----|--------------------------------------------------------------------------------------------|-------------------|
| 1   | 1. virtuelle Konsole für SRG/SCG                                                           | LMa-03.1          |
| 2   | 2. virtuelle Konsole für SRG/SCG<br>(Voraussetzung zum Erwerb dieser Lizenz ist die POS 1) | LMa-04.1          |
| 3   | Anwender-Sicherheitspaket (Totmann) für SC                                                 | LHC-03.1          |
| 4   | Audio Lizenz für SRG/SCG                                                                   | LMa-02.1          |
| 5   | Automatischer Netzwechsel für SC, STP, STP8X (ATEX),<br>SCG und SRG                        | LHaXMa-02.1       |
| 6   | Bluetooth für SC/SCG                                                                       | LHCMC-06.1        |
| 7   | Repeater für SC/SCG                                                                        | LHCMC-01.1        |
| 8   | Repeater für STP, STP8X (ATEX)                                                             | LHX-01.1          |
| 9   | Repeater und Gateway für SCG                                                               | LMC-05.1          |
| 10  | Repeater und Gateway für SRG                                                               | LM-01.1           |
| 11  | Totmann-Funktion für STP, STP8X (ATEX)                                                     | LHX-02.1          |
| 12  | Scanning Plus (UDSL) für Sepura STP9, STP8X (ATEX),<br>SRG, SC und SCG                     | LHAXMA-07.1       |

### <u>F2501</u>

- Optimierte Anzeige durch Display-Meldung bei Netzverlust, gesperrter Rufgruppe und verlassenem Rufgruppengebiet.

#### Aufbau der Display-Meldung

Meldungstext

Nummer und Name des gewählten Netzes

| Warte auf Netz |      |  |  |  |
|----------------|------|--|--|--|
| a 🎥 🖉          | 5605 |  |  |  |
| <b>@</b> 1     |      |  |  |  |

gewählte Rufgruppe mit Kurzwahl

#### Display-Meldungen

| 🔻 🎝              | ۵             | 🚥 🎽 oill |  |  |
|------------------|---------------|----------|--|--|
| Verbindung 16:25 |               |          |  |  |
|                  | Warte auf Ne  | etz      |  |  |
| 2 A 📽            | AS_SN_05 5605 |          |  |  |
| <b>@</b> 1       | TETRA - BOS   |          |  |  |

#### Netzverlust

Bei Netzverlust oder wenn das Netz noch nicht verfügbar ist, wird die Meldung "Warten auf Netz…" angezeigt.

Sobald das Netz verfügbar ist, wird die angezeigte Rufgruppe geschaltet und die Meldung verschwindet.

#### Zurück

| 状 🎝<br>Rufgru | o<br>uppe wählen ! | <b>ان از انسانی (16:25</b> |
|---------------|--------------------|----------------------------|
| K             | eine Berechtig     | ung                        |
| 2A 😤          | S_SN_05            | 5605                       |
| <b>@</b> 1    | TETRA - BOS        |                            |
|               |                    |                            |

### Gesperrte Rufgruppe

Liegt keine Berechtigung für die gewählte Rufgruppe vor, erscheint die Meldung "Keine Berechtigung".

In diesem Fall wenden Sie sich bitte an die AS SN oder schalten eine berechtigte Rufgruppe.

#### Zurück

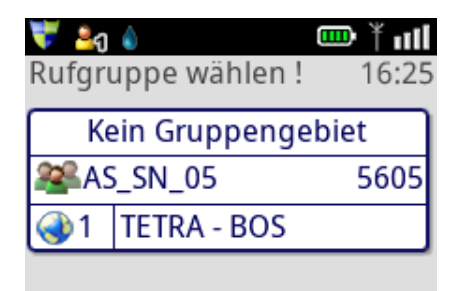

#### Rufgruppengebiet

Befindet sich der Funkteilnehmer außerhalb des Rufgruppengebietes oder ist die Rufgruppe im Gebiet nicht mehr verfügbar, erscheint die Meldung "Kein Gruppengebiet".

#### Zurück

Für Endgeräte, die über die Lizenz "Automatischer Netzwechsel" verfügen, besteht die Möglichkeit, über die linke Kontexttaste schnell zum ersten Netz ("TETRA-BOS") in die jeweilige Betriebsart zurückzukehren.

| 😽 🎝<br>Verbir | o<br>dung    | <b> ¥ ₀ı]]</b><br>16:25 |
|---------------|--------------|-------------------------|
|               | Warte auf Ne | tz                      |
| <u>22</u> 0   | V_101_TMOa   | 101                     |
| <b>@</b> 2    | TMOa 1010    |                         |
|               |              |                         |
| 1 N/          | atz          | 7urück                  |

- Beschriftung der Kontext-Taste rechts auf "Bestätige" geändert

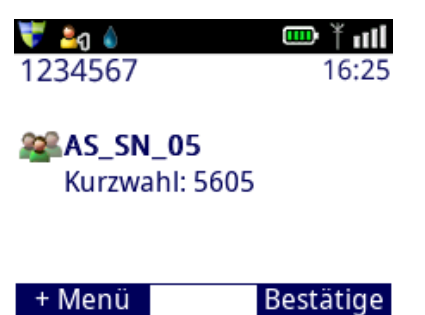

- Erweiterung des Koordinatensystems um das UTM-System

| 💗 🚑 💧          |        | lln Ť 🚥 |
|----------------|--------|---------|
| <b>å 1</b> 4 1 | 2      | 3 4     |
| Koordir        | natenf | format  |
| WGS84          |        | Θ       |
| UTM            |        | 0       |
|                |        |         |
|                |        | 70000   |
| Auswahi        |        | Zuruck  |

Der Benutzer kann über den Reiter "Koordinatenformat" festlegen, ob die Anzeige im Format "WGS84" oder "UTM" erfolgen soll.

Für STP/SRG: Im Menü unter Reiter "Konfiguration" Für SC/SCG : Im Menü unter Reiter "Standort"

### - Konfiguration der Lautsprecher am SCG 22

| 💗 💄 ປ              | <b>∦</b> ∎∎  |
|--------------------|--------------|
| Lautsprecheropt    | ionen        |
| Lautsprecher 1     |              |
| Lautsprecher 2     | $\checkmark$ |
| Getrennte Regelung |              |
|                    |              |
|                    |              |
| ja/nein            | Zurück       |

In diesem neuen Menü kann der Benutzer wählen, ob ein einzelner Lautsprecher oder beide zusammen aktiviert werden sollen und ob die Lautstärkeregelung der Lautsprecher getrennt voneinander oder synchron erfolgen soll.

Im Menü unter "Konfiguration" -> "Einstellungen" -> "Lautsprecheroptionen".

- Aus dem Konfigurationsmenü wurden die Reiter "Lautsprecher aktiv", "Betriebsmodus", Schriftgröße und Signaltöne entfernt. Die bestehenden Optionen über das "+ Menü" bleiben erhalten (ausgenommen Signaltöne).
- Scan-Plus-Funktion (PGA, im BRK-Bereich ist der Erwerb einer Lizenz erforderlich)
   Der Anwender hat die Möglichkeit, die 2 zur Verfügung stehenden Scanlisten selbstständig mit 2 Rufgruppen zu befüllen. Somit sind bei aktiviertem Rufgruppenscan maximal 3
   Rufgruppen möglich: die aktuelle Rufgruppe + 2 Rufgruppen aus der gewählten Scanliste.

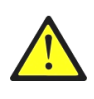

Mit der Einführung dieser Funktion endet auch die automatische Bereitstellung der "TD\_01" im Scanning. Wenn erforderlich, ist diese selbstständig der Scanliste hinzuzufügen.

Anleitung zur Scan-Plus-Funktion siehe Dokument "Bedienungsanleitung für die Scanning Plus Funktion".

- Bei aktiver Scan-Funktion ist das Sprachziel beim Betätigen der PTT-Taste standardmäßig die gewählte Rufgruppe im Hauptbildschirm. Über das Konfigurationsmenü kann im Reiter "PTT-Ziel Scannen" dieses Verhalten geändert werden.

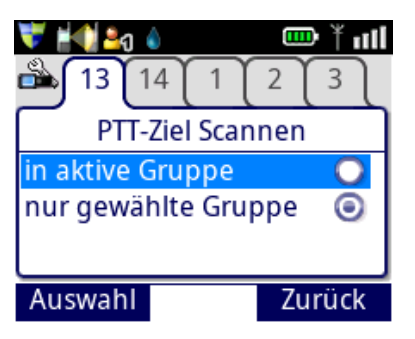

in aktive Gruppe: Die Sprachübertragung erfolgt innerhalb der Nachlaufzeit in die aktive Rufgruppe. Nach Ablauf der Nachlaufzeit wird wieder in die im Hauptbildschirm gewählte Rufgruppe gesendet.

nur gewählte Gruppe: Beim Betätigen der PTT-Taste erfolgt die Sprachübertragung ausschließlich in die im Hauptbildschirm gewählte Rufgruppe.

- Löschen der Anrufliste

Für die Endgeräte der SC-Generation besteht nun die Möglichkeit, dass die Anrufliste vom Benutzer selbst gelöscht werden kann, ohne dass das Endgerät auf Werkseinstellungen zurückgesetzt werden muss.

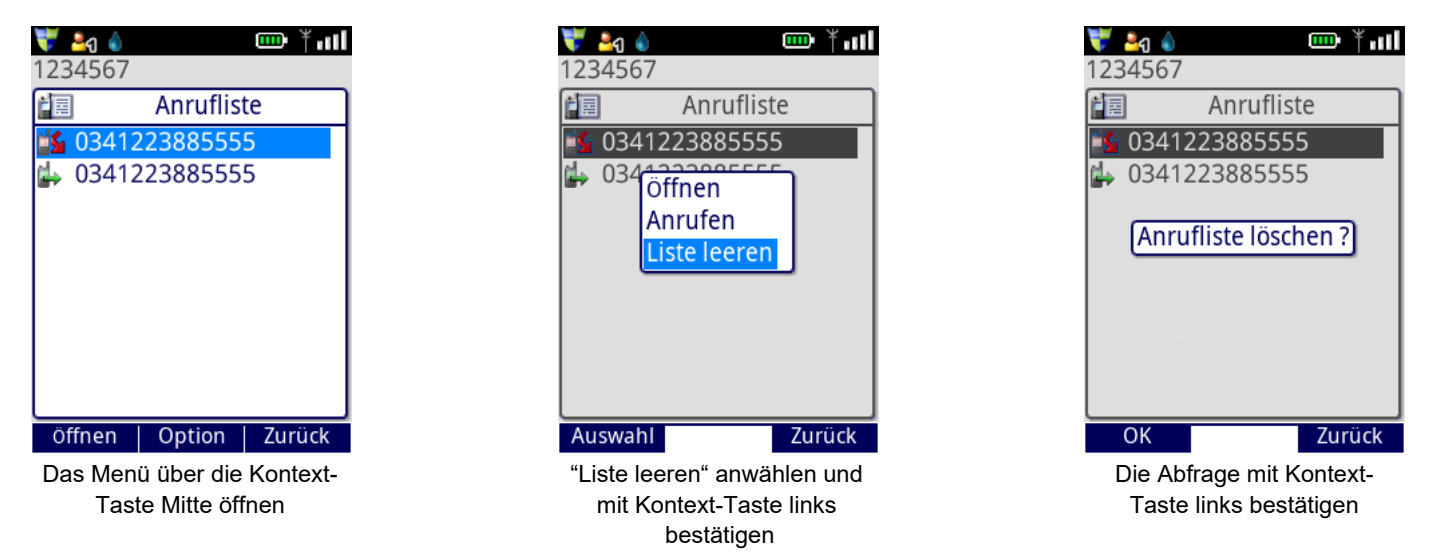

- Totmann-Alarm

Beim Auslösen / Beenden des Totmann-Alarms wird anstelle einer Statusmeldung eine Nachricht an die aktuell ausgewählte Rufgruppe gesendet.

Diese Nachricht erscheint sofort auf dem Display aller Funkgeräte, die diese Rufgruppe geschaltet haben und enthält Informationen über OPTA, Sendegrund (Bild 1) und Teilnehmer-ISSI (Bild 2).

Die Funktion ist sowohl im DMO- als auch im TMO-Modus verfügbar.

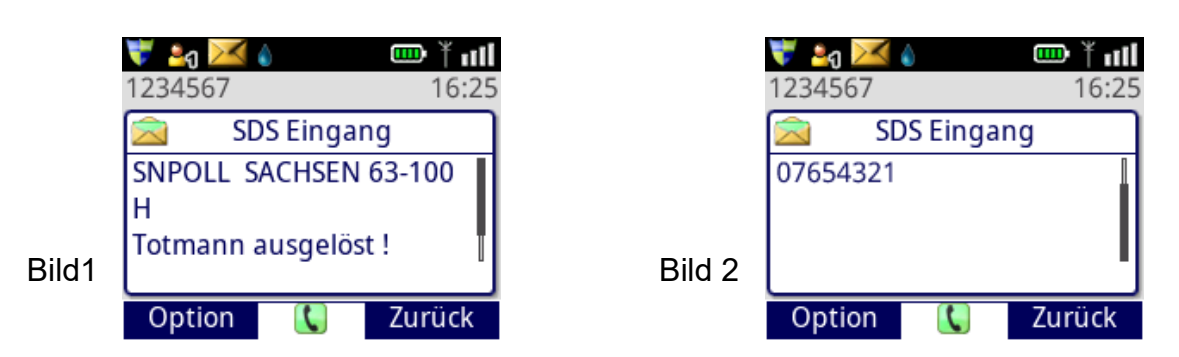

- Die Repeater-/Gateway-Überprüfung wurde um die Funktion der gegenseitigen Anwesenheitsprüfung am Einsatzort erweitert.

Wird im Repeater-Modus ein anderer Gateway/Repeater gefunden, beendet das Endgerät den Repeater-Modus und kehrt in den DMO-Modus zurück (Bild 3).

Wird im Gateway-Modus ein anderer Gateway/Repeater gefunden, verbleibt das Endgerät im Gateway-Wartemodus und wird aktiviert, sobald kein anderer Gateway/Repeater mehr aktiv ist. (Bild 4).

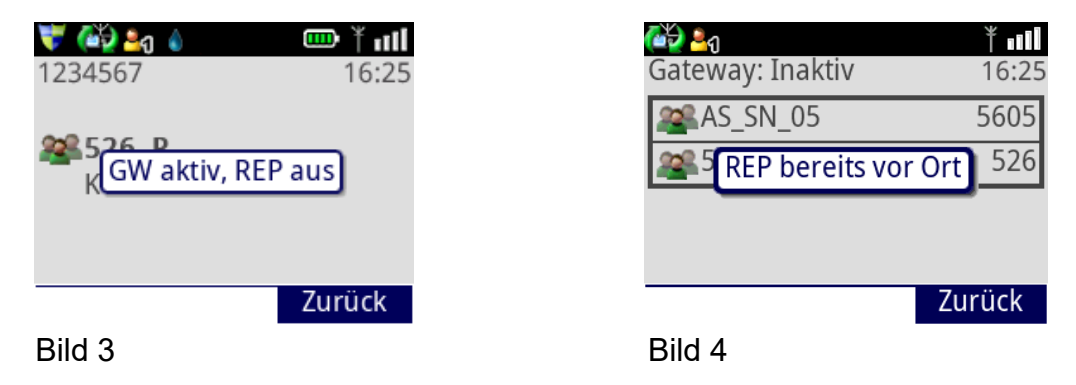

- Der Dienst "Hilferuf" kann über "+ Menü → Hilferuf" aufgerufen werden

#### Definition "Hilferuf"

Ein "Hilferuf" im Digitalfunk BOS ist als Dienstleistungs-, bzw. Serviceruf zu verstehen. Er wird verwendet, wenn mobile Kräfte in vornehmlich fremden Gebieten Unterstützung durch eine örtlich zuständige Leitstelle benötigen. Im Gegensatz zum "Notruf" wird der Dienst "Hilferuf" bei nichtzeitkritischen Ereignissen ohne Gefahr für Leib und Leben verwendet.

#### Taktischer Nutzen

Der taktische Nutzen eines bundesweit einheitlichen "Hilferufes" besteht darin, dass Einsatzkräfte nicht für jede Leitstelle eine entsprechende Anruf- oder Betriebsgruppe oder Einzelrufnummer vorhalten müssen.

#### Verfahren für den Rufaufbau

Die Verwendung des Dienstes "Hilferuf" wurde aus Gründen der Handhabungssicherheit und Einheitlichkeit als Einzelruf im Halbduplex-Verfahren ("Wechselsprechen") festgelegt. Dies ist darin begründet, da nicht alle Leitstellen und insbesondere Endgerätezubehör die Verwendung von Vollduplex-Rufen ("Gegensprechen") zulassen.

Der "Hilferuf" wird als Einzelruf mit "normaler", d. h. nicht verdrängender Priorität aufgebaut.

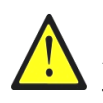

Derzeit wird der Dienst "Hilferuf" noch nicht von den sächsischen Leitstellen unterstützt. Auch im Bundesgebiet befindet er sich noch in der Einführungsphase und ist noch nicht flächendeckend verfügbar.

- Die Aktivierung der Konnektorschutzfunktion wurde auf 30 s angehoben

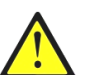

Bei Verwendung des Sepura UI-Tools, ist eine Datenverbindung innerhalb der ersten 30 s herzustellen.

- Die Zeit, nach der das Endgerät automatisch zum Hauptbildschirm zurückkehrt, wenn keine Aktion erfolgt, wurde auf 1 Minute erhöht.
- Ein Endgeräte-Update führt nicht mehr zum Löschen des Favoriten-Ordners und der SDS-Nachrichten.
- Das Endgerät startet nach einem Endgeräte-Update oder nach einem Zurücksetzen mit Lautstärkewert 7 im BRK-Bereich und 5 im PGA-Bereich im Benutzerprofil 1.
   Danach wird immer das zuletzt verwendete Benutzerprofil und dessen eingestellte Lautstärke verwendet.
- Die Funktion "Rufgruppenscan aktiv" ist nach dem Endgeräte-Update standardmäßig deaktiviert und muss bei Bedarf vom Benutzer manuell aktiviert werden.
- Funktion "Wechsel in die zuvor eingestellte Rufgruppe" am OptiVo und OptiVo+ entfernt

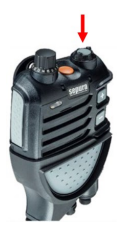

- Verbesserte Darstellung der Endgeräte-Lizenzen im Service-Menü
- Neue Schriftart eingeführt
- Die Rufgruppe, die in der Betriebsart DMO eingestellt ist, wird nun standardmäßig im Gateway-Modus verwendet.
- Die bisherige Initialisierungszeit beim erstmaligen Öffnen der Rufgruppenauswahlbox im GW-/ Repeaterbetrieb (bisher ca. 20 s) wurde wieder auf ca. 3 s verkürzt.
- Das SCG22 verwendet zur Positionsbestimmung GPS und Galileo
- Aktualisierung des Bluetooth-Standards auf Version 4.2
- Das Einschalten des Endgerätes über die Notruf-Taste wurde deaktiviert
- Startbildschirm wieder aktiviert (PGA)
- Telefonbuchaktualisierung
- Textmeldungen bzw. Beschriftungen im Endgerät angepasst
- Neues Fleetmapping
  - Änderungen im Fleetmapping können beim BRK-Admin bzw. der RBSSt erfragt werden

### E2501 (STP 8000)

- Beschriftung der Kontext-Taste rechts auf "Bestätige" geändert
- Aus dem Konfigurationsmenü wurden die Reiter "Lautsprecher aktiv", "Betriebsmodus", Schriftgröße und Signaltöne entfernt. Die bestehenden Optionen über das "+ Menü" bleiben erhalten (ausgenommen Signaltöne).
- Der Dienst "Hilferuf" kann über "+ Menü → Hilferuf" aufgerufen werden
- Funktion "Wechsel in die zuvor eingestellte Rufgruppe" am OptiVo und OptiVo+ entfernt

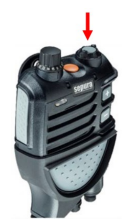

- Telefonbuchaktualisierung
- Neues Fleetmapping
  - Änderungen im Fleetmapping können beim BRK-Admin bzw. der RBSSt erfragt werden

# Abkürzungsverzeichnis

| AS SN | Autorisierte Stelle Digitalfunk Sachsen                                               |
|-------|---------------------------------------------------------------------------------------|
| BDBOS | Bundesanstalt für den Digitalfunk der BOS                                             |
| BOS   | Behörden und Organisationen mit Sicherheitsaufgaben                                   |
| BRK   | Brandschutz, Rettungsdienst und Katastrophenschutz                                    |
| BSI   | Bundesamt für Sicherheit in der Informationstechnik                                   |
| CI    | Configuration Item (Für TETRA-Ausstattungen und Endgeräte)                            |
| CMDB  | Configuration Management Database (Ausstattungs-Management-Datenbank)                 |
| CUG   | Closed User Group (geschlossene Benutzergruppe)                                       |
| DMO   | Direct Mode Operation (Direktmodus)                                                   |
| E2EE  | End-To-End-Encryption (Ende-zu-Ende-Verschlüsselung)                                  |
| ELS   | Einsatzleitsystem                                                                     |
| FNAS  | Funk-Notrufabfragesystem                                                              |
| FMS   | Funkmeldesystem (basierend auf BOS-Analogfunk)                                        |
| FRT   | Fixed Radio Terminal (stationär eingebautes Endgerät (ortsfest))                      |
| GPS   | Global Position System                                                                |
| HBC   | Handset Based Console (Bedienhandapparat)                                             |
| HRT   | Handheld Radio Terminal (Handsprechfunkgerät)                                         |
| IRLS  | Integrierte Regionalleitstelle                                                        |
| ISSI  | Individual Short Subscriber Identity (Individuelle Teilnehmer Identität)              |
| luK   | Information und Kommunikation                                                         |
| LIK   | Landesnetz für Information und Kommunikation                                          |
| MRT   | Mobile Radio Terminal (Fahrzeugfunkgerät)                                             |
| NEM   | Nutzereigenes Management                                                              |
| OPTA  | Operativ-Taktische Adresse                                                            |
| PEI   | Peripheral Equipment Interface (Endgeräteschnittstelle)                               |
| PGA   | Polizeiliche Gefahrenabwehr                                                           |
| PTT   | Push to Talk (Sendetaste)                                                             |
| PVA   | Polizeiverwaltungsamt                                                                 |
| SDS   | Short Data Service (Kurznachrichtendienst)                                            |
| RFID  | Radio-frequency identification (Identifizierung mit Hilfe elektromagnetischer Wellen) |
| TBZ   | Taktisch-Betriebliche Zusammenarbeit                                                  |
| TEI   | TETRA Equipment Identity (Teilnehmerkennung)                                          |
| TEM   | TETRA Endgeräte Management                                                            |
| TETRA | Terrestrial Trunked Radio (Landgebundener Bündelfunk)                                 |
| ТМО   | Trunked Mode Operation (Netzmodus)                                                    |
| Txl   | Transmit Inhibit (Sendesperre)                                                        |
| VAC   | Vehicle Accessory Connector (Fahrzeug Zubehöranschluss)                               |
|       |                                                                                       |

### Notizen

### Für etwaige Rückfragen und zur Unterstützung melden Sie sich bei der luK-Leitstelle.

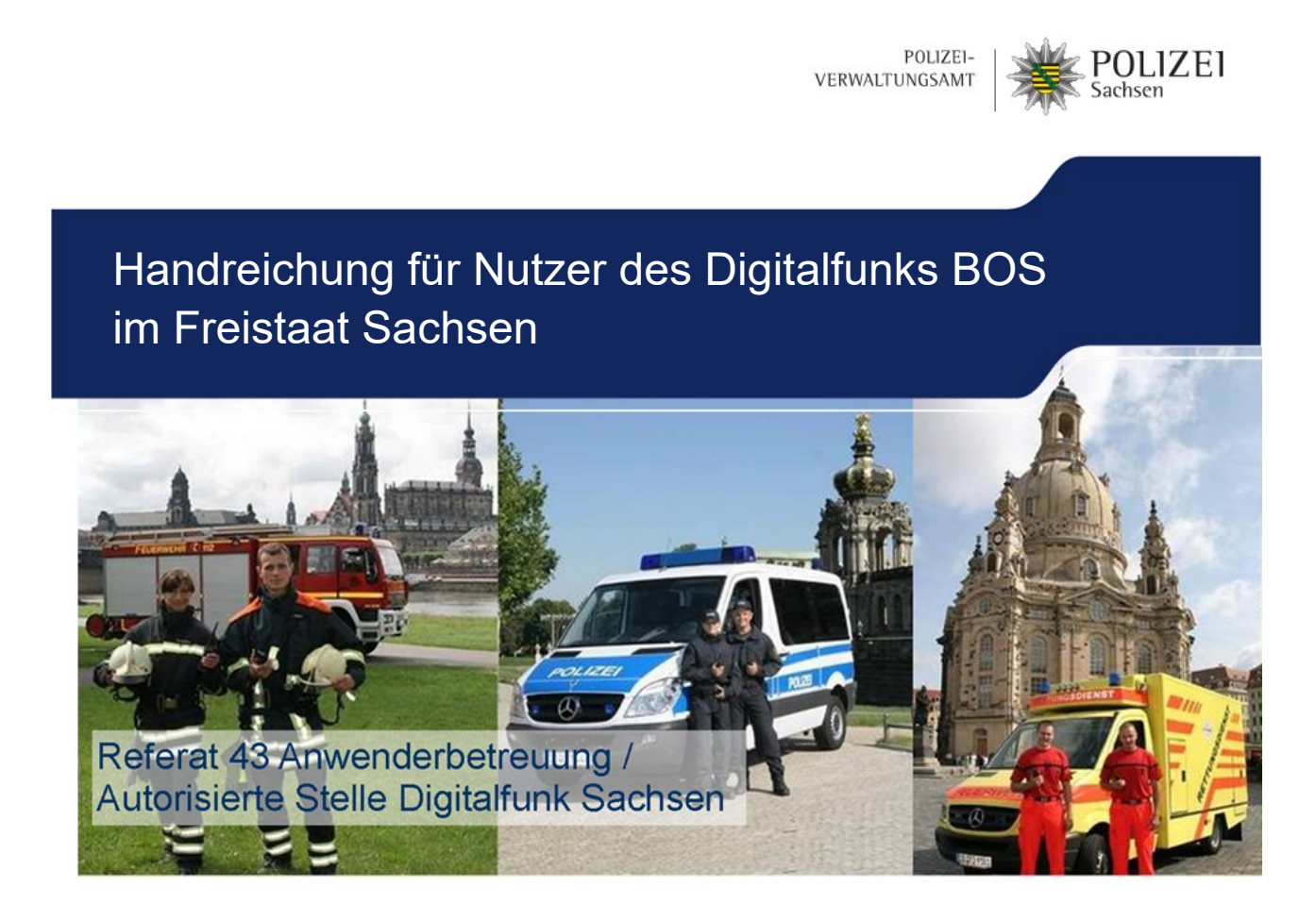

Polizeiverwaltungsamt - Autorisierte Stelle Digitalfunk Sachsen Referat 43 - Anwenderbetreuung Dübener Landstraße 4 04129 Leipzig Tel.: 0341-22388-5555 E-Mail.: service@bos.sachsen.de